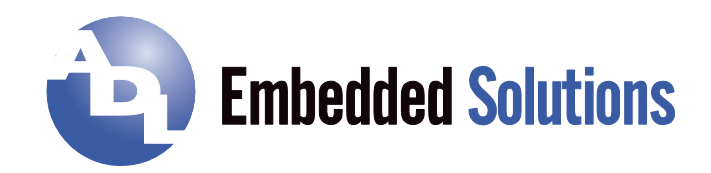

# ADLE3800SEC

# Manual

Rev. 1.0

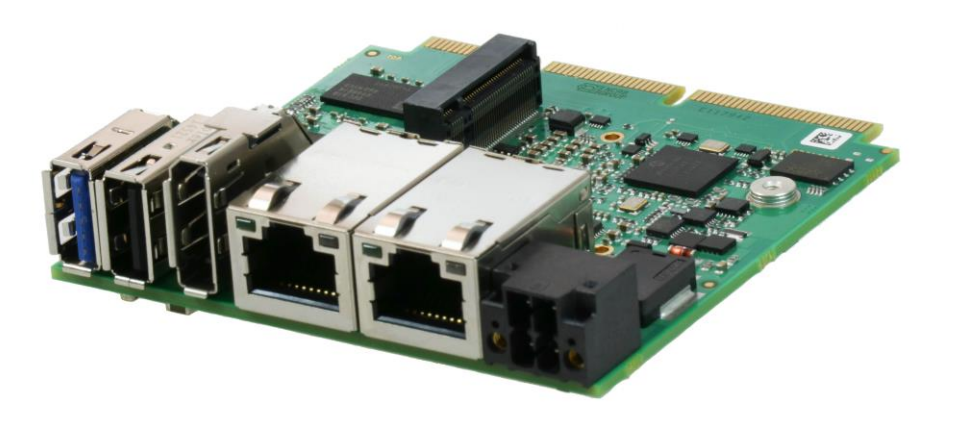

# Contents

| 0 | Document History |       |                                            | . 6 |
|---|------------------|-------|--------------------------------------------|-----|
| 1 | Intro            | ducti | ion                                        | . 7 |
|   | 1.1              | Impo  | ortant Notes                               | . 7 |
|   | 1.2              | Tech  | nnical Support                             | . 7 |
|   | 1.3              | War   | ranty                                      | . 7 |
|   | 1.4              | Retu  | Irn Authorization                          | . 7 |
|   | 1.5              | Desc  | cription of Safety Symbols                 | . 8 |
|   | 1.6              | RoH   | S                                          | . 8 |
|   | 1.7              | FCC   | Approval for Canada                        | . 8 |
|   | 1.8              | FCC   | Approvals for the United States of America | . 8 |
| 2 | Ove              | rview | /                                          | . 9 |
|   | 2.1              | Feat  | ures                                       | . 9 |
|   | 2.2              | Feat  | ure List                                   | 10  |
|   | 2.3              | Spec  | cifications and Documents                  | 11  |
| 3 | Deta             | ailed | Description                                | 12  |
|   | 3.1              | CPU   | ·                                          | 12  |
|   | 3.2              | Mem   | 10ry                                       | 12  |
|   | 3.3              | M.2.  | · · · · · · · · · · · · · · · · · · ·      | 12  |
| 4 | Con              | necto | Drs                                        | 13  |
|   | 4.1              | Coni  | nector Map                                 | 14  |
|   | 4.2              | Fron  | t Panel Connectors                         | 15  |
|   | 4.2.1            | 1     | Power Supply                               | 15  |
|   | 4.2.2            | 2     | USB                                        | 16  |
|   | 4.2.3            | 3     | LAN                                        | 18  |
|   | 4.3              | Mem   | nory and internal connectors               | 19  |
|   | 4.3.1            | 1     | DRAM Memory                                | 19  |
|   | 4.3.2            | 2     | M.2 2242 (Keying B)                        | 20  |
|   | 4.3.3            | 3     | Display Port                               | 22  |
|   | 4.3.4            | 4     | BAseCon140 Connector                       | 23  |
|   | 4.3.5            | 5     | External Battery                           | 26  |
|   | 4.3.6            | 6     | FAN Connector                              | 27  |
|   | 4.4              | LED   | Signaling                                  | 28  |
|   | 4.4.1            | 1     | RGB LED                                    | 28  |
|   | 4.4.2            | 2     | Harddisk-LED                               | 29  |
|   | 4.4.3            | 3     | TwinCAT-LED                                | 30  |
| 5 | BIO              | S Set | ttings                                     | 31  |
|   | 5.1              | Gen   | eral Remarks                               | 31  |
|   | 5.2              | Mair  | ۱                                          | 32  |
|   | 5.3              | Adva  | anced                                      | 33  |
|   | 5.3.1            | 1     | ACPI Settings                              | 35  |
|   | 5.3.2            | 2     | H/W Monitor                                | 36  |
|   | 5.3.3            | 3     | CPU Configuration                          | 37  |
|   | 5.3.4            | 4     | PPM Configuration                          | 40  |
|   | 5.3.5            | 5     | SATA Configuration                         | 41  |
|   | 5.3.6            | 6     | Miscellaneous Configuration                | 42  |
|   | 5.3.7            | 7     | Network Stack                              | 43  |

#### Contents

|    | 5.3.    | 8      | Power Controller Options                 | . 44 |
|----|---------|--------|------------------------------------------|------|
|    | 5.3.    | 9      | CSM Configuration                        | . 45 |
|    | 5.3.    | 10     | Advanced-Menü-NVMe Configuration         | . 46 |
|    | 5.3.    | 11     | SDIO Configuration                       | . 47 |
|    | 5.3.    | 12     | USB Configuration                        | . 48 |
|    | 5.3.    | 13     | Security Configuration                   | . 49 |
|    | 5.3.    | 14     | Intel(R) I210 Gigabit Network Connection | . 50 |
|    | 5.3.    | 15     | Driver Health                            | . 52 |
|    | 5.4     | Chip   | set                                      | . 54 |
|    | 5.4.    | 1      | North Bridge                             | . 55 |
|    | 5.4.    | 2      | South Bridge                             | . 59 |
|    | 5.5     | Secu   | urity                                    | . 63 |
|    | 5.5.    | 1      | Secure Boot menu                         | . 64 |
|    | 5.6     | Boot   |                                          | . 66 |
|    | 5.6.    | 1      | Advanced Fixed Boot Order Parameters     | . 67 |
|    | 5.7     | Save   | ə & Exit                                 | . 68 |
|    | 5.8     | BIOS   | S Update                                 | . 69 |
| 6  | Mec     | chanio | cal Drawings                             | . 70 |
|    | 6.1     | PCB    | : Outlines                               | . 70 |
|    | 6.2     | PCB    | : Die Center                             | . 71 |
| 7  | Tec     | hnica  | I Data                                   | . 72 |
|    | 7.1     | Elek   | trische Daten                            | . 72 |
|    | 7.2     | Envi   | ronmental Conditions                     | . 72 |
|    | 7.3     | Ther   | mal Specifications                       | . 73 |
| I  | Ann     | ex: P  | Post-Codes                               | . 75 |
| II | Ann     | ex: R  | Resources                                | . 76 |
|    | Interru | pt     |                                          | . 76 |
|    | PCI De  | evices | S                                        | . 76 |
|    |         |        |                                          |      |
|    |         |        |                                          |      |
|    |         |        |                                          |      |
|    |         |        |                                          |      |
|    |         |        |                                          |      |
|    |         |        |                                          |      |
|    |         |        |                                          |      |
|    |         |        |                                          |      |
|    |         |        |                                          |      |

ADL Embedded Solutions ADLE3800SEC

# 0 Document History

| Version | Changes                |
|---------|------------------------|
| 0.1     | first pre-release      |
| 1.0     | first released version |

All company names, brand names, and product names referred to in this manual are registered or unregistered trademarks of their respective holders and are, as such, protected by national and international law.

# 1 Introduction

## 1.1 Important Notes

Please read this manual carefully before you begin installation of this hardware device. To avoid Electrostatic Discharge (ESD) or transient voltage damage to the board, adhere to the following rules at all times:

- You must discharge your body from electricity before touching this board.
- Tools you use must be discharged from electricity as well.
- Please ensure that neither the board you want to install, nor the unit on which you want to install this board, is energized before installation is completed.
- Please do not touch any devices or components on the board.

As soon as the board is connected to a working power supply, touching the board may result in electrical shock, even if the board has not been switched on yet. Please also note that the mounting holes for heat sinks

are connected to ground, so when using an externally AC powered device, a substantial ground plane differential can occur if the external device's AC power supply or cable does not include an earth ground. This could also result in electrical shock when touching the device and the heat sink simultaneously.

# 1.2 Technical Support

Technical support for this product can be obtained in the following ways:

- By contacting our support staff at +1 858-490-0597 or +49 (0) 271 250 810 0
- o By contacting our staff via e-mail at support@adl-usa.com or support@adl-europe.com
- o Via our website at www.adl-usa.com/support or www.adl-europe.com/support

# 1.3 Warranty

This product is warranted to be free of defects in workmanship and material. ADL Embedded Solutions' sole obligation under this warranty is to provide replacement parts or repair services at no charge, except shipping cost. Such defects which appear within 12 months of original shipment of ADL Embedded Solutions will be covered, provided a written claim for service under warranty is received by ADL Embedded Solutions no less then 30 days prior to the end of the warranty period of within 30 days of discovery of the defect – whichever comes first. Warranty coverage is contingent upon proper handling and operation of the product. Improper use such as unauthorized modifications or repair, operation outside of specified ratings, or physical damage may void any service claims under warranty.

# 1.4 Return Authorization

All equipment returned to ADL Embedded Solutions for evaluation, repair, credit return, modification, or any other reason must be accompanied by a Return Material Authorization (RMA) number. ADL Embedded Solutions requires a completed RMA request form to be submitted in order to issue an RMA number. The form can be found under the Support section at our website: www.adl-usa.com or www.adl-europe.com. Submit the completed form to support@adl-usa.com or fax to +1 858-490-0599 for the USA office, or to rma@adl-europe.com or fax to +49 (0) 271 250 810 20 to request an RMA from the European office in Germany. Following a review of the information provided, ADL Embedded Solutions will issue an RMA number.

# 1.5 Description of Safety Symbols

The following safety symbols are used in this documentation. They are intended to alert the reader to the associated safety instructions.

|        | DANGER indicates a hazardous situation which, if not avoided, will result in death or serious injury.    |
|--------|----------------------------------------------------------------------------------------------------|
|        | WARNING indicates a hazardous situation which, if not avoided, could result in death or serious injury.  |
|        | CAUTION indicates a hazardous situation which, if not avoided, could result in minor or moderate injury. |
| Νοτιςε | NOTICE is used to address practices not related to physical injury.                                      |

# 1.6 RoHS

The PCB and all components are RoHS compliant (RoHS = Restriction of Hazardous Substances Directive). The soldering process is lead free.

# 1.7 FCC Approval for Canada

FCC: Canadian Notice

This equipment does not exceed the Class A limits for radiated emissions as described in the Radio Interference Regulations of the Canadian Department of Communications.

# 1.8 FCC Approvals for the United States of America

FCC: Federal Communications Commission Radio Frequency Interference Statement

This equipment has been tested and found to comply with the limits for a Class A digital device, pursuant to Part 15 of the FCC Rules. These limits are designed to provide reasonable protection against harmful interference when the equipment is operated in a commercial environment. This equipment generates, uses, and can radiate radio frequency energy and, if not installed and used in accordance with the instruction manual, may cause harmful interference to radio communications. Operation of this equipment in a residential area is likely to cause harmful interference in which case the user will be required to correct the interference at his own expense.

# 2 Overview

# 2.1 Features

The ADLE3800SEC is designed as mini computing unit. It combines basic I/O functions, onBoard memory and an efficient CPU on a minimum of space.

The frontpanel provides standard interfaces, such as DisplayPort/HDMI, 1x USB2.0, 1x USB3.0 and 2x Gbit-LAN interfaces.

With the BAseCon140 connector on its reverse side, the ADLE3800SEC provides a flexible option for additional IOs. The connector offers up to 8 PCIe-lanes, from which 4 can be muxed with SATA and further 4 with USB3.0 signals. A backplane takes over the IO configuration. All configuration data are stored in an EEProm on the backplane. The backplane communicates the data to the board via SMB and therefore enables an uncomplicated and self-configuring IO extension.

An RGB LED signals the state of powercontroller. Input voltage is 24V.

Even though the ADLE3800SEC is designed in an extremely compact and small format, it offers the full motherboard functionality.

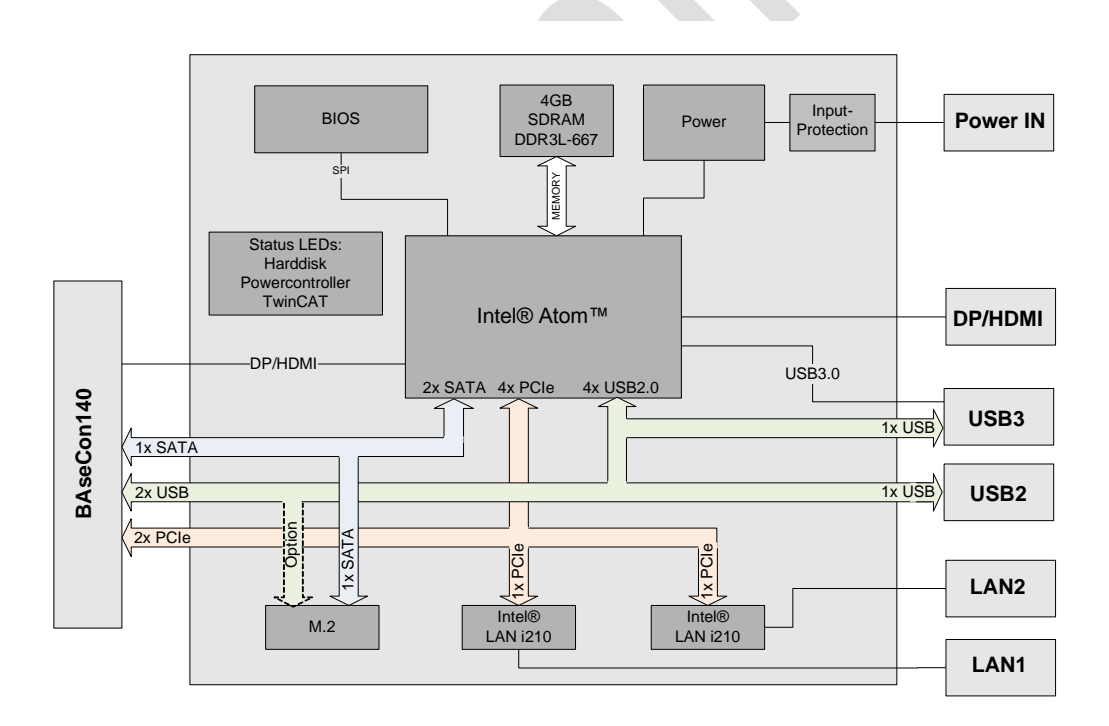

# 2.2 Feature List

| ADLE3800SEC  | 3,5"-Board                                                                                    |
|--------------|-----------------------------------------------------------------------------------------------|
| CPU          | Atom™ E3845 (QC, 2M, 1.91 GHz), TDP 10W                                                       |
|              | Atom™ E3827 (DC, 1M, 1.75 GHz), TDP 8W                                                        |
|              | Atom™ E3815 (SC, 1M, 1.46 GHz), TDP 5W                                                        |
| Memory       | OnBoard DRAM-1,35V / DDR3 (depending on CPU up to 1333MHz, up to 2GB)                         |
|              | OnBoard DRAM-1,35V / DDR3 (depending on CPU up to 1333MHz, up to 4GB)                         |
| I/O          | 2x LAN 10/100/1000 via frontpanel                                                             |
|              | 1x USB 2.0 via frontpanel                                                                     |
|              | 1x DisplayPort via frontpanel                                                                 |
|              | 1x USB 3.0 via frontpanel                                                                     |
|              | 1x M.2 Key B 2242 with SATA 2.0 (3G)                                                          |
|              | 1x BAseCon140 with DisplayPort, 1x SATA 2.0, 2x PCIe x1, 1x USB 2.0, SM-Bus, 1-Wire-Interface |
| Graphics     | HDMI1.4 / DVI: 1920 x 1200                                                                    |
|              | DP1.1a: 2560 x 1600                                                                           |
| RTC          | With external CMOS battery (via 2-pin connector or backplane)                                 |
| BIOS         | AMI® Aptio V                                                                                  |
| Power Supply | 16V - 30V input voltage range                                                                 |
|              | Overvoltage- and undervoltage protection                                                      |
|              | Reverse voltage protection                                                                    |
|              | Not galvanically isolated                                                                     |
| Format       | 75 mm x 75 mm                                                                                 |

NOTICE

The feature list specifies all suitable CPUs. Their actual availability is manufacturer-specific.

# 2.3 Specifications and Documents

In making this manual and for further reading of technical documentation, the following documents, specifications and web-pages were used and are recommended.

- PCI specification Version 2.3 bzw. 3.0 <u>www.pcisig.com</u>
- PCI Express® Base specification Version 2.0 <u>www.pcisig.com</u>
- ACPI specification Version 3.0 www.acpi.info
- ATA/ATAPI specification Version 7 Rev. 1 <u>www.t13.org</u>
- USB specifications <u>www.usb.org</u>
- SM-Bus specification Version 2.0 <u>www.smbus.org</u>
- Intel® Chip Description Intel® Atom™ Processor E3800 Product Family datasheet <u>www.intel.com</u>
- Intel® Chip Description i210 Datasheet www.intel.com
- American Megatrends® Aptio<sup>™</sup> Text Setup Environment (TSE) User Manual <u>www.ami.com</u>
- American Megatrends® Aptio™ 4.x Status Codes <u>www.ami.com</u>
- M.2 specification Version 1.0 <u>www.pcisig.com</u>
- DisplayPort specification Version 1.2 <u>www.vesa.org</u>

# 3 Detailed Description

# 3.1 CPU

The motherboard employs an Intel® Atom<sup>™</sup> processor of the E3800 family, which is a system-on-chip (SoC) being optimized for low power consumption, while at the same time providing state-of-the-art computing performance.

The processors include a second level cache of 256 KByte. They also offer many features known from the desktop range such as SSE4.1/4.2, loadable microcode etc.

The Atom<sup>™</sup> CPU operates in an extended range of thermal conditions and therefore is capable for use in industrial systems.

# 3.2 Memory

The ADLE3800SEC is equipped with four fixed DRAM memory modules.

Depending on the product variant, there are different memory modules in use, as there are a DDR3 variant with 2GByte and another one with 4GByte memory. The ADLE3800SEC supports a maximum frequency of 1333MHz, depending on the CPU type.

# 3.3 M.2

Depending on the type of card, add-in cards, which comply with the M.2 specification, come in a very small format and with flexible dimensions. Different key IDs support different interfaces, as there are up to four PCI Express lanes, SATA and/or USB3.0 (see table below).

M.2 cards can be easily inserted: just plug them into the slot and fix it with a fixing screw.

Cards of different types have different keyings. Depending on the supported type, one port can receive add-in cards of one ore various types.

| Key ID        | Available Interfaces                                             |
|---------------|------------------------------------------------------------------|
| А             | PCIe x2, USB 2.0, I <sup>2</sup> C and DP                        |
| B*            | PCIe x2, SATA, USB 2.0/3.0 Audio, UIM, HSIC,<br>SSIC, I²C, SMBus |
| C, D          | Reserved                                                         |
| E             | PCIe x2, USB2.0, I²C, SDIO, UART, PCM                            |
| F             | Future Memory Interface (FMI)                                    |
| G, H, J, K, L | Reserved                                                         |
| М             | PCIe x4, SATA and SMBus                                          |

\* With its M.2 socket the ADLE3800SEC supports keying B M.2 modules.

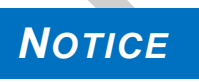

For optimal driver compatibility we recommend the use of a Microsoft® Windows® 8 operating system.

If you use an add-in card, which is not or not fully supported, the BIOS will display an error message.

# 4 Connectors

This section describes all the connectors found on the ADLE3800SEC.

# Νοτιςε

#### Please consider the requirements on the cabling! For most interfaces, the cables must meet certain requirements. For

instance, USB 2.0 requires twisted and shielded cables to reliably maintain full speed data rates. Restrictions on maximum cable length are also in place for many high speed interfaces and for power supply. Please refer to the respective specifications and use suitable cables at all times.

# 4.1 Connector Map

Please use the connector map below for quick reference. Only connectors on the component side are shown. For more information on each connector refer to the table below.

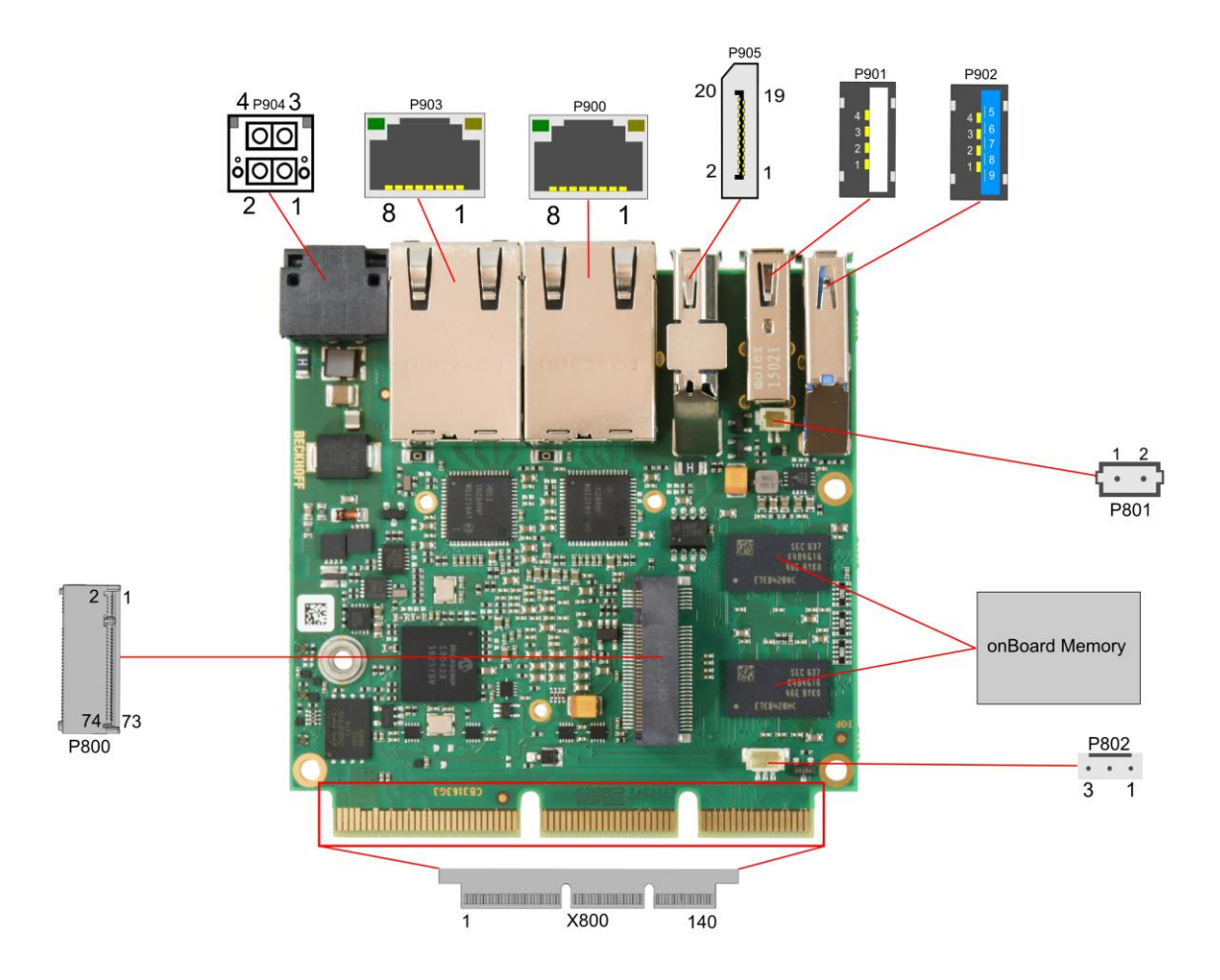

| RefNo.        | Function               | Page  |
|---------------|------------------------|-------|
| U500/01/02/03 | "DRAM Memory"          | р. 19 |
| P800          | "M.2 2242 (Keying B)"  | p. 20 |
| P801          | "External Battery"     | р. 26 |
| P802          | "FAN Connector"        | р. 27 |
| P900/03       | "LAN"                  | р. 18 |
| P901/02       | "USB"                  | р. 16 |
| P904          | "Power Supply"         | р. 15 |
| P905          | "Display Port"         | р. 22 |
| X800          | "BAseCon140 Connector" | p. 23 |

# 4.2 Front Panel Connectors

A range of standard connectors are available: You can connect displays, USB, LAN etc. The following connectors are located on the front panel of the ADLE3800SEC.

#### 4.2.1 Power Supply

The power supply of the ADLE3800SEC is realized via a 2x2pin connector (P20THR-1787014). The main 24V power lines are assigned to pin 3.

| Manufacturer | Description    | Mating Connector               |
|--------------|----------------|--------------------------------|
| Phoenix      | P20THR-1787014 | DFMC 1,5/ 2-ST-3,5-LR- 1790292 |

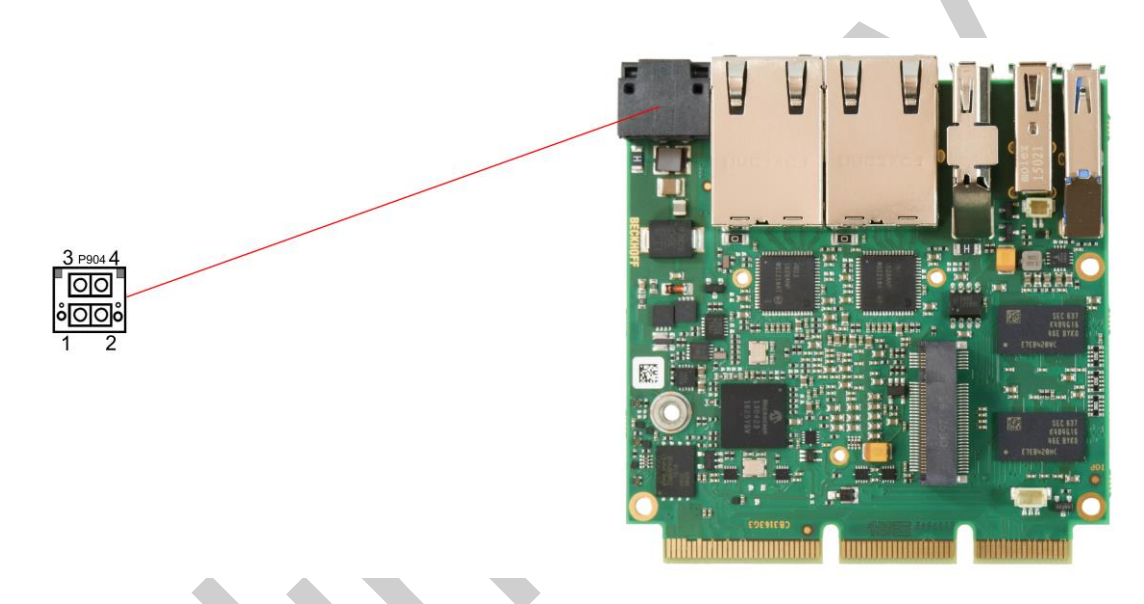

# NOTICE

Since this is a 90-degree connector, the symbol in the drawing below represents the connector face as seen from the side (PCB on bottom) rather than from above.

| Description | Name     | Pin |   | Name | Description      |
|-------------|----------|-----|---|------|------------------|
| PC Start    | PC_START | 1   | 3 | Vin  | Power Supply 24V |
| PC Status   | PC-AKTIV | 2   | 4 | GND  | Ground           |

#### 4.2.2 USB

USB channels 1 and 2 are provided via two standard USB connectors.

USB channel 1 supports USB 2.0 and provides up to 500 mA current.

# USB channel 2 supports USB 3.0. Contrary to the USB3.0 specification, channel 2 only provides 500mA current. For higher power requirements, you must use devices with an integrated power supply.

Both interfaces, USB 2.0 and USB 3.0, are protected by an electronically resettable fuse.

You may note that the setting of USB keyboard or USB mouse support in the BIOS-setup is only necessary and advisable, if the OS offers no USB-support. BIOS-setup can be changed with a USB keyboard without enabling USB keyboard support. Running Windows with these features enabled may lead to significant performance or functionality limitations.

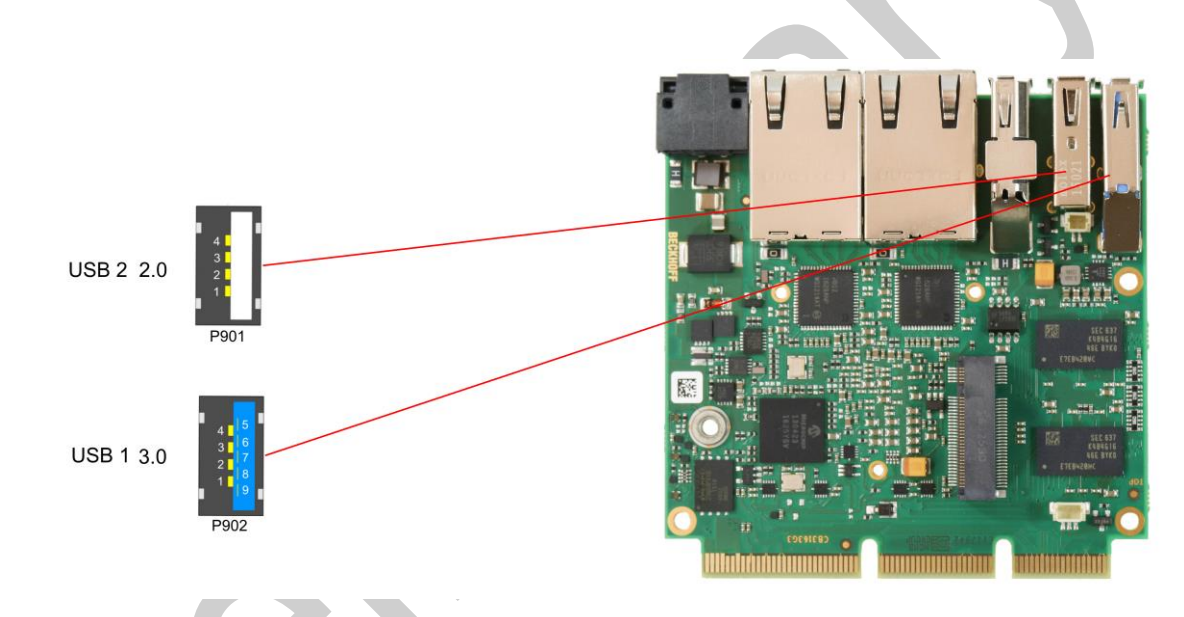

NOTICE

Both Standard USB ports are protected by a combined overcurrent detection. In case of an overcurrent, even at one port, the overcurrent protection will turn off both USB ports.

#### Pinout USB2.0 connector for channel X:

| Pin | Name  | Description        |
|-----|-------|--------------------|
| 1   | VCC   | 5 volt for USBX    |
| 2   | USBX# | minus channel USBX |
| 3   | USBX  | plus channel USBX  |
| 4   | GND   | ground             |

Pinout USB3.0 connector for channel X:

| Pin | Name       | Description           |
|-----|------------|-----------------------|
| 1   | VCC        | 5 volt for USBX       |
| 2   | USBX#      | Minus channel USBX    |
| 3   | USBX       | Plus channel USBX     |
| 4   | GND        | ground                |
| 5   | StdA_SSRX- | SuperSpeed Receiver - |

#### Front Panel Connectors

#### Chapter: Connectors

| Pin | Name       | Description              |
|-----|------------|--------------------------|
| 6   | StdA_SSRX+ | SuperSpeed Receiver +    |
| 7   | GND        | ground                   |
| 8   | StdA_SSTX- | SuperSpeed Transmitter - |
| 9   | StdA_SSTX+ | SuperSpeed Transmitter + |

#### 4.2.3 LAN

The module has two LAN interfaces both of which support 10BaseT, 100BaseT, and 1000BaseT compatible net components with automatic bandwidth selection. Controller chip is Intel®'s i210. Auto-cross and auto-negotiate functionality is available as is PXE and WOL.

| Manufacturer | Description      | Mating Connector         |
|--------------|------------------|--------------------------|
| Foxconn      | JFM3811F-2101-4F | (Standard LAN connector) |

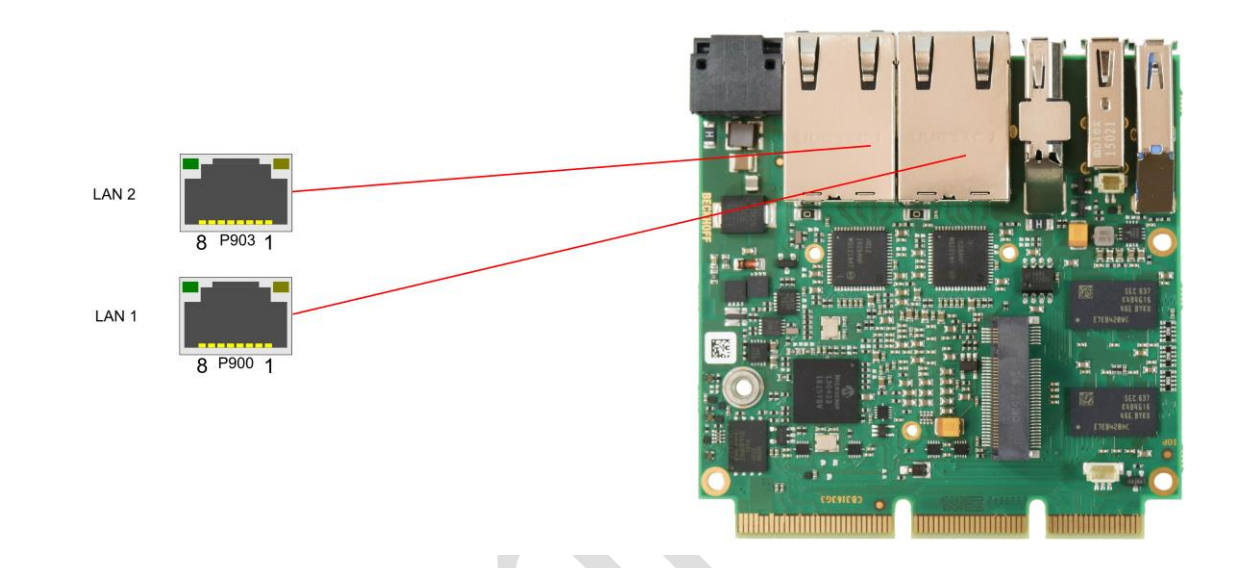

#### Pinout LAN 10/100/1000:

| Pin | Name    | Description          |
|-----|---------|----------------------|
| 1   | LAN1-0  | LAN1 channel 0 plus  |
| 2   | LAN1-0# | LAN1 channel 0 minus |
| 3   | LAN1-1  | LAN1 channel 1 plus  |
| 4   | LAN1-1# | LAN1 channel 1 minus |
| 5   | LAN1-2  | LAN1 channel 2 plus  |
| 6   | LAN1-2# | LAN1 channel 2 minus |
| 7   | LAN1-3  | LAN1 channel 3 plus  |
| 8   | LAN1-3# | LAN1 channel 3 minus |

The LEDs show activity and speed of data transfer:

| Mbit/s | flashing at data transfer | permanent |
|--------|---------------------------|-----------|
| 1000   | green                     | green     |
| 100    | green                     | orange    |
| 10     | green                     | -         |

# 4.3 Memory and internal connectors

#### 4.3.1 DRAM Memory

The ADLE3800SEC is equipped with four fixed DRAM memory modules DDR3-667.

Depending on the hardware variant, there are two different memory modules in use, which are one DDR3 variant with 2GByte and one DDR3L variant with 4GByte memory.

All timing parameters for different memory modules are automatically set by BIOS.

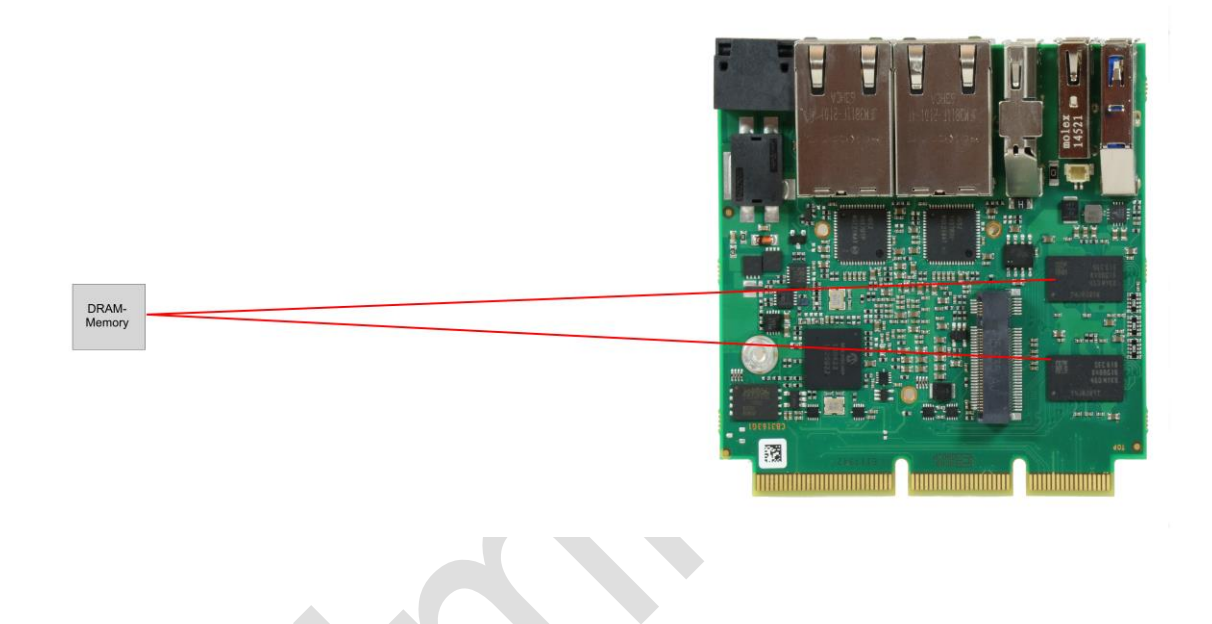

#### 4.3.2 M.2 2242 (Keying B)

The ADLE3800SEC is equipped with a further M.2 socket, in which M.2-2242 cards (keying B) can be inserted. The socket leads SATA signals (up to 3 Gb/s) through, and therefore enables the use of an M.2 SSD card.

| Manufacturer | Description      | Mating Connector |
|--------------|------------------|------------------|
| FCI          | 10128796-0004RLF | (M.2 card)       |

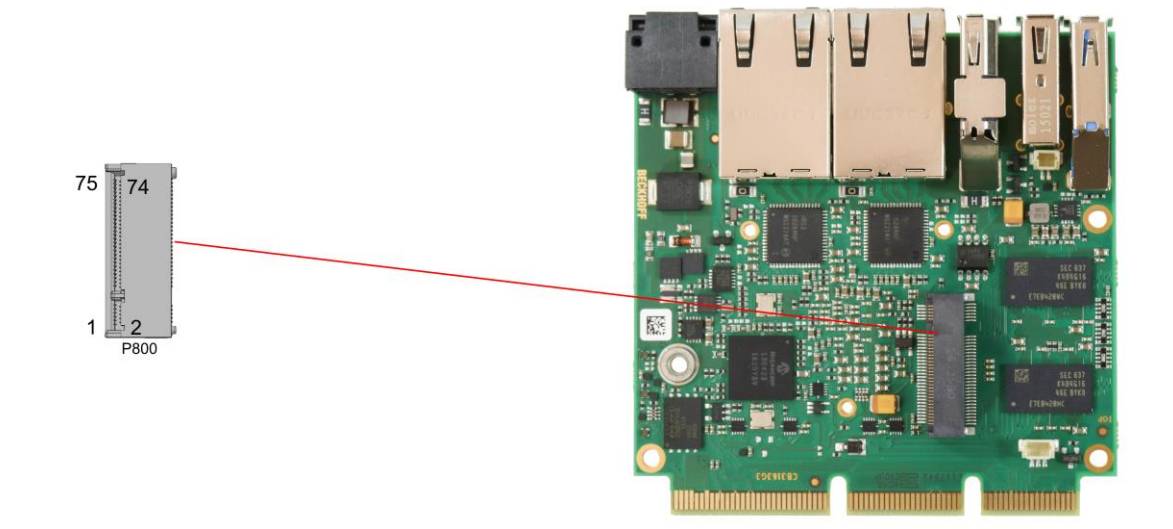

| Description          | Name                        | Pin |    | Name                        | Description                       |  |
|----------------------|-----------------------------|-----|----|-----------------------------|-----------------------------------|--|
| Configuration pin    | CONFIG_3                    | 1   | 2  | 3.3V1                       | Standby power supply S3,3V        |  |
| ground               | GND1                        | 3   | 4  | 3.3V2                       | Standby power supply S3,3V        |  |
| ground               | GND2                        | 5   | 6  | FCPWROFF<br>#               | Full Card Power OFF active<br>low |  |
| USB channel 3 data + | USB_D+                      | 7   | 8  | WDISABLE#                   | (not available)                   |  |
| USB channel 3 data - | USB_D-                      | 9   | 10 | GPIO9<br>DAS<br>DDS<br>LED1 | (not available)                   |  |
| ground               | GND3                        | 11  | 12 |                             |                                   |  |
|                      |                             | 13  | 14 | connector key               |                                   |  |
|                      |                             | 15  | 16 |                             |                                   |  |
| connector key        |                             | 17  | 18 |                             |                                   |  |
|                      |                             | 19  | 20 | GPIO5                       | (not available)                   |  |
| Configuration pin    | CONFIG_0                    | 21  | 22 | GPIO6                       | (not available)                   |  |
| (not available)      | GPIO11                      | 23  | 24 | GPIO7                       | (not available)                   |  |
| (not available)      | DPR                         | 25  | 26 | GPIO10                      | (not available)                   |  |
| ground               | GND4                        | 27  | 28 | GPIO8                       | (not available)                   |  |
| (not available)      | PER1#<br>USB3RX#<br>SSICRX# | 29  | 30 | UIM_RST                     | (not available)                   |  |
| (not available)      | PER1<br>USB3RX<br>SSICRX    | 31  | 32 | UIM_CLK                     | (not available)                   |  |

#### Memory and internal connectors

| Description            | Name                        | P  | in | Name           | Description                |
|------------------------|-----------------------------|----|----|----------------|----------------------------|
| ground                 | GND5                        | 33 | 34 | UIM_DATA       | (not available)            |
| (not available)        | PET1#<br>USB3TX#<br>SSICTX# | 35 | 36 | UIM_PWR        | (not available)            |
| (not available)        | PET1<br>USB3TX<br>SSICTX    | 37 | 38 | DEVSLP         | (not available)            |
| ground                 | GND6                        | 39 | 40 | GPIO0          | (not available)            |
| SATA lane 2 receive +  | PER0#<br>SATAB              | 41 | 42 | GPIO1          | (not available)            |
| SATA lane 2 receive -  | PER0<br>SATAB#              | 43 | 44 | GPIO2          | (not available)            |
| ground                 | GND7                        | 45 | 46 | GPIO3          | (not available)            |
| SATA lane 2 transmit - | PET0#<br>SATAA#             | 47 | 48 | GPIO4          | (not available)            |
| SATA lane 2 transmit + | PET0<br>SATAA               | 49 | 50 | PRST#          | PCIe Reset active low      |
| ground                 | GND8                        | 51 | 52 | CLKREQ#        | (not available)            |
| (not available)        | REFCLK#                     | 53 | 54 | PEWAKE#        | (not a vailable)           |
| (not available)        | REFCLK                      | 55 | 56 | N/C            | (not available)            |
| ground                 | GND9                        | 57 | 58 | N/C            | (not available)            |
| (not available)        | ANTCTL0                     | 59 | 60 | COEX3          | (not available)            |
| (not available)        | ANTCTL1                     | 61 | 62 | COEX2          | (not available)            |
| (not available)        | ANTCTL2                     | 63 | 64 | COEX1          | (not available)            |
| (not available)        | ANTCTL3                     | 65 | 66 | SIM_DETEC<br>T | (not available)            |
| Powergood              | RESET#                      | 67 | 68 | SUSCLK         | system clock               |
| Configuration pin      | CFG1                        | 69 | 70 | 3.3V3          | Standby power supply S3,3V |
| ground                 | GND10                       | 71 | 72 | 3.3V4          | Standby power supply S3,3V |
| ground                 | GND11                       | 73 | 74 | 3.3V5          | Standby power supply S3,3V |
| configuration pin      | CFG2                        | 75 |    |                |                            |

# NOTICE

The column 'Name' lists all ressources, provided by the chipset. Those ressources, which are made available, are listed in the column 'Description'. Items marked with (\*) are optional ressources. If you use not or not fully supported the BIOS will display an error message

an add-in card, which is not or not fully supported, the BIOS will display an error message.

#### 4.3.3 Display Port

For DisplayPort devices, a suitable standard connector is available.

Additionally, the interface offers HDMI/DVI signaling which can be made available using an adapter. Mating adapters are available, please contact your distributor.

| Manufacturer | Description      | Mating Connector                 |
|--------------|------------------|----------------------------------|
| Foxconn      | 3VD21207-H7U0-4H | (Standard DisplayPort connector) |

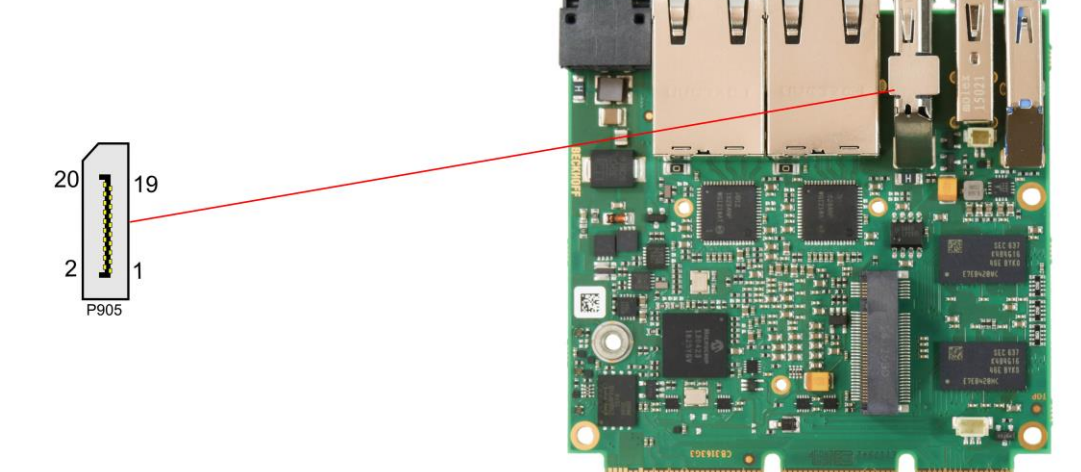

| Description          | Name    | Р  | in | Name    | Description          |
|----------------------|---------|----|----|---------|----------------------|
| Displayport Lane 0 + | DPL0    | 1  | 2  | GND     | Ground               |
| Displayport Lane 0 - | DPL0#   | 3  | 4  | DPL1    | Displayport Lane 1 + |
| Ground               | GND     | 5  | 6  | DPL1#   | Displayport Lane 1 - |
| Displayport Lane 2 + | DPL2    | 7  | 8  | GND     | Ground               |
| Displayport Lane 2 - | DPL2#   | 9  | 10 | DPL3    | Displayport Lane 3 + |
| Ground               | GND     | 11 | 12 | DPL3#   | Displayport Lane 3 - |
| Configuration pin 1  | Config1 | 13 | 14 | Config2 | Configuration pin 2  |
| Displayport Aux +    | DPAUX   | 15 | 16 | GND     | Ground               |
| Displayport Aux -    | DPAUX#  | 17 | 18 | HPD     | Hotplug Detect       |
| Ground               | GND     | 19 | 20 | 3.3V    | Power supply 3,3V    |

Pinout DisplayPort connector:

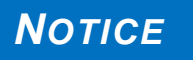

#### Switching to HDMI

By default, the interface offers DisplayPort signals. According to DisplayPort specification 1.1., the ADLE3800SEC will automatically switch to HDMI, when using a level shifter cable.

#### 4.3.4 BAseCon140 Connector

With the BAseCon140 connector the ADLE3800SEC provides a flexible and uncomplicated add-on of additional IO interfaces. The BAseCon140 connector offers up to 8 PCIe lanes, from which 4 can be muxed with SATA2.0 (3G) and the other 4 can be muxed with USB3.0 signals. It also leads through DisplayPort-, HSIC-, SMBus- and 1Wire-signals. All configuration data are saved on the backplane EEProm. The backplane communicates the data to the board via SMB and therefore enables an uncomplicated and self-configuring IO extension.

Notice current limits as follows: maximum load for S3.3V and 3.3V is 1A. For SVCC and VCC the maximum load is 1.5A.

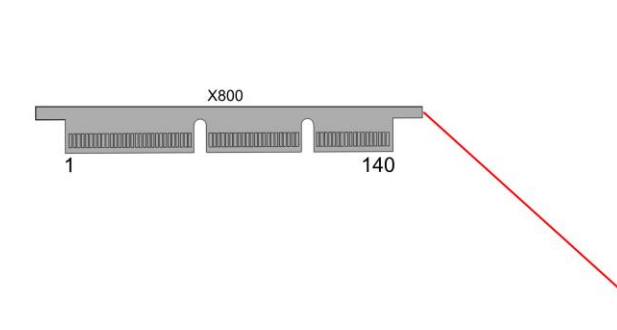

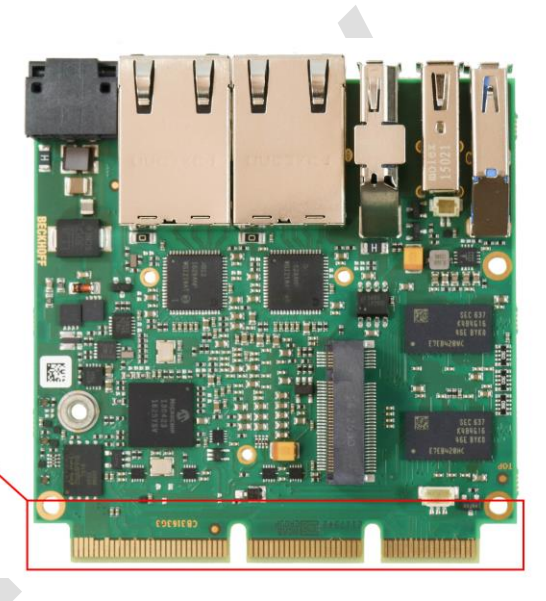

| Pinout BAseCon140      |                       |    |     |                        |                           |  |  |  |
|------------------------|-----------------------|----|-----|------------------------|---------------------------|--|--|--|
| Description            | Name                  |    | Pin | Name                   | Description               |  |  |  |
| SUPS output            | SUSV OUT1             | 1  | 2   | SUSV IN1               | SUPS input                |  |  |  |
| SUPS output            | SUSV OUT2             | 3  | 4   | SUSV IN2               | SUPS input                |  |  |  |
| VCC                    | 5V1                   | 5  | 6   | GND16                  | Ground                    |  |  |  |
| VCC                    | 5V2                   | 7  | 8   | GND17                  | Ground                    |  |  |  |
| Ground                 | GND1                  | 9  | 10  | 3,3V1                  | Power supply 3.3V         |  |  |  |
| Ground                 | GND2                  | 11 | 12  | 3,3V2                  | Power supply 3.3V         |  |  |  |
| SVCC                   | S5V                   | 13 | 14  | S3,3V                  | Standby power supply 3.3V |  |  |  |
| Ground                 | GND3                  | 15 | 16  | GND18                  | Ground                    |  |  |  |
| PCIe Lane 1 transmit + | PE1 TX/<br>SATA4 TX   | 17 | 18  | SATA4 RX/<br>PE1 RX    | PCIe Lane 1 receive +     |  |  |  |
| PCIe Lane 1 transmit - | PE1 TX#/<br>SATA4 TX# | 19 | 20  | SATA4 RX #/<br>PE1 RX# | PCIe Lane 1 receive -     |  |  |  |
| Ground                 | GND4                  | 21 | 22  | GND19                  | Ground                    |  |  |  |
| PCIe Clock Lane 1 +    | PECLK1                | 23 | 24  | PECLK2                 | PCle clock Lane 2 +       |  |  |  |
| PCIe Clock Lane 1 -    | PECLK1#               | 25 | 26  | PECLK2#                | PCle clock Lane 2 -       |  |  |  |
| Ground                 | GND5                  | 27 | 28  | GND20                  | Ground                    |  |  |  |
| PCIe Lane 2 transmit + | PE2 TX/<br>SATA3 TX   | 29 | 30  | SATA3 RX/<br>PE2 RX    | PCIe Lane 2 Receive +     |  |  |  |
| PCIe Lane 2 transmit - | PE2 TX#/<br>SATA3 TX# | 31 | 32  | SATA3 RX #/<br>PE2 RX# | PCIe Lane 2 Receive -     |  |  |  |

#### Chapter: Connectors

Memory and internal connectors

| Description                            | Name                  |    | Pin | Name                    | Description             |  |  |
|----------------------------------------|-----------------------|----|-----|-------------------------|-------------------------|--|--|
| Ground                                 | GND6                  | 33 | 34  | GND21                   | Ground                  |  |  |
| (not available)                        | PE3-TX/<br>SATA2-TX   | 35 | 36  | SATA2 RX/<br>PE3 RX     | (not available)         |  |  |
| (not available)                        | PE3-TX#/<br>SATA2-TX# | 37 | 38  | SATA2 RX#/<br>PE3 RX#   | (not available)         |  |  |
| Ground                                 | GND7                  | 39 | 40  | GND22                   | Ground                  |  |  |
| (not available)                        | PECLK3                | 41 | 42  | PECLK4                  | (not available)         |  |  |
| (not available)                        | PECLK3#               | 43 | 44  | PECLK4#                 | (not available)         |  |  |
| Ground                                 | GND8                  | 45 | 46  | GND23                   | Ground                  |  |  |
| SATA Lane 2 transmit +                 | PE4-TX/<br>SATA1-TX   | 47 | 48  | SATA1 RX/<br>PE4 RX     | SATA Lane 2 receive +   |  |  |
| SATA Lane 2 transmit -                 | PE4-TX#/<br>SATA1-TX# | 49 | 50  | SATA1 RX #/<br>PE4 RX # | SATA Lane 2 receive -   |  |  |
| Ground                                 | GND9                  | 51 | 52  | GND24                   | Ground                  |  |  |
| PCIe Clock Enable Lane 1<br>active low | PCKE1#                | 53 | 54  | PCKE2#                  | PCIe one 2 Clock Ex ble |  |  |
| (not available)                        | PCKE3#                | 55 | 56  | PCKE4#                  | (not available)         |  |  |
| PCIe reset active low                  | PERST#                | 57 | 58  | PEWAKE#                 | PCIe Wake active low    |  |  |
| SMBus clock                            | SMBCLK                | 59 | 60  | SMBDAT                  | SMBus data active high  |  |  |
|                                        |                       |    |     |                         |                         |  |  |

Key

| SMBus alert active low | SMB-Alert#                           | 61 | 62 | 1Wire                                | 1-Wire                     |
|------------------------|--------------------------------------|----|----|--------------------------------------|----------------------------|
| (not available)        | PCKE5/OC4<br>#                       | 63 | 64 | PCKE6#/<br>OC3#                      | (not available)            |
| (not available)        | PCKE7/OC2<br>#                       | 65 | 66 | PCKE8#/<br>OC1#                      | USB Overcurrent active low |
| Ground                 | GND10                                | 67 | 68 | GND25                                | Ground                     |
| (not available)        | PE5-TX/<br>USB3-4-TX/<br>USBC1-TX    | 69 | 70 | USBC1 RX/<br>USB3-4 RX/<br>PE5 RX    | (not available)            |
| (not available)        | PE5-TX#/<br>USB3-4-TX#/<br>USBC1 TX# | 71 | 72 | USBC1 RX#/<br>USB3-4 RX#/<br>PE5 RX# | (not available)            |
| (not available)        | USB2-4<br>(GND)                      | 73 | 74 | USB2-3<br>(GND)                      | (not available)            |
| (hot available)        | PECLK5/US<br>BC_SBU1<br>(GND)        | 75 | 76 | PECLK6<br>(GND)                      | (not available)            |
| (not available)        | PECLK5#/<br>USBC-SBU2<br>(GND)       | 77 | 78 | PECLK6#<br>(GND)                     | (not available)            |
| (not available)        | USB2-4#<br>(GND)                     | 79 | 80 | USB2-3<br>(GND)                      | (not available)            |
| (not available)        | PE6-TX/<br>USB3-3-TX/<br>USBC2-TX    | 81 | 82 | USBC2 RX/<br>USB3-3 RX/<br>PE5 RX    | (not available)            |
| (not available)        | PE6-TX#/<br>USB3-3-TX#/<br>USBC2-TX# | 83 | 84 | USBC2 RX#/<br>USB3-3 RX#/<br>PE5 RX# | (not available)            |
| Ground                 | GND11                                | 85 | 86 | GND26                                | Ground                     |

#### Memory and internal connectors

| Description                          | Name                                | F   | Pin | Name                                | Description            |
|--------------------------------------|-------------------------------------|-----|-----|-------------------------------------|------------------------|
| (not available)                      | PE7-TX/<br>USB3-2-TX/<br>SSIC-TX    | 87  | 88  | SSIC RX/<br>USB3-2 RX/<br>PE7 RX    | (not available)        |
| (not available)                      | PE7-TX#/<br>USB3-2-TX#/<br>SSIC-TX# | 89  | 90  | SSIC RX#/<br>USB3-2 RX#/<br>PE6 RX# | (not available)        |
| USB 2.0 channel 3 +                  | USB2-2<br>(GND)                     | 91  | 92  | USB2-1<br>(GND)                     | USB 2.0 channel 4 +    |
| Ground                               | PECLK7<br>(GND)                     | 93  | 94  | PECLK8<br>(GND)                     | Ground                 |
| Ground                               | PECLK7#<br>(GND)                    | 95  | 96  | PECLK8#<br>(GND)                    | Ground                 |
| USB 2.0 channel 3 -                  | USB2-2#<br>(GND)                    | 97  | 98  | USB2-1#<br>(GND)                    | USB 2.0 channel 4 -    |
| (not available)                      | PE8-TX/<br>USB3-1-TX                | 99  | 100 | USB3-1 RX/<br>PE8 RX                | (notavailable)         |
| (not available)                      | PE8-TX#/<br>USB3-1-TX#              | 101 | 102 | USB3-1 RX#/<br>PE8 RX#              | (not available)        |
| Ground                               | GND12                               | 103 | 104 | GND27                               | Ground                 |
| SATA GP1                             | GPIO1/<br>SATAGP1                   | 105 | 106 | SATAGP2/<br>GPIO2                   | (not available)        |
| SATA GP1                             | GPIO1/<br>SATAGP1                   | 105 | 106 | SATAGP2/<br>GPIO2                   | (not available)        |
| (not available)                      |                                     |     |     | SATAGP4/<br>GPIO4                   | (not available)        |
| TwinCAT LED red                      | GPIO5/<br>TCLEDR                    | 109 | 110 | GPIO6/<br>TCLEDG                    | TwinCAT LED green      |
| TwinCAT LED blue                     | GPIO7/<br>TCLEDB                    | 111 | 112 | GPIO8                               | (not available)        |
| SATA LED active low                  | SATA-LED                            | 113 | 114 | USBPWREN                            | USB Power Enable       |
| RTC-Battery                          | BATT                                | 115 | 116 | PWRFAIL                             | SUSV                   |
| Power Management Event<br>active low | PME#                                | 117 | 118 | PWRGOOD                             | Powergood              |
| Powerbutton active low               | PWRBTN#                             | 119 | 120 | MRST#                               | Resetbutton active low |
| PSON                                 | PSON                                | 121 | 122 | ATXPWRGD                            | ATX Powergood          |
| Ground                               | GND13                               | 123 | 124 | GND28                               | Ground                 |
| DisplayPort + /<br>DVI -             | DP/DVI#                             | 125 | 126 | DDCC/<br>DPAUX                      | DisplayPort Aux +      |
| DisplayPort Hot Plug Detect          | DPHPD                               | 127 | 128 | DDCD/<br>DPAUX#                     | DisplayPort Aux -      |
| Ground                               | GND14                               | 129 | 130 | GND29                               | Ground                 |
| DisplayPort Lane 0 +                 | DPL0                                | 131 | 132 | DPL1                                | DisplayPort Lane 1 +   |
| DisplayPort Lane 0 -                 | DPL0#                               | 133 | 134 | DPL1#                               | DisplayPort Lane 1 -   |
| Ground                               | GND                                 | 135 | 136 | GND30                               | Ground                 |

## NOTICE

DisplayPort Lane 2 +

DisplayPort Lane 2 -

The column 'Name' lists all ressources, provided by the chipset. Those ressources, which are made available, are listed in the column 'Description'. Items marked with (\*) are optional ressources. If you use

DisplayPort 3 +

DisplayPort 3 -

DPL3

DPL3#

an add-in card, which is not or not fully supported, the BIOS will display an error message.

138

140

137

139

DPL2

DPL2#

#### 4.3.5 External Battery

In order to supply the ADLE3800SEC in case of a powerfail, it can be plugged into an external RTC battery via a 2pin connector. The maximum battery voltage is 3.3V.

| Manufacturer | Description           | Mating Connector    |
|--------------|-----------------------|---------------------|
| JST          | BM02B-SRSS-TB(LF)(SN) | e.g. JST455-1392-ND |

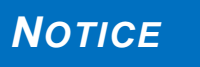

UL Conformity: The board already implements all required technical measures for UL conformity. Connect the battery directly. There are no further technical measures required!

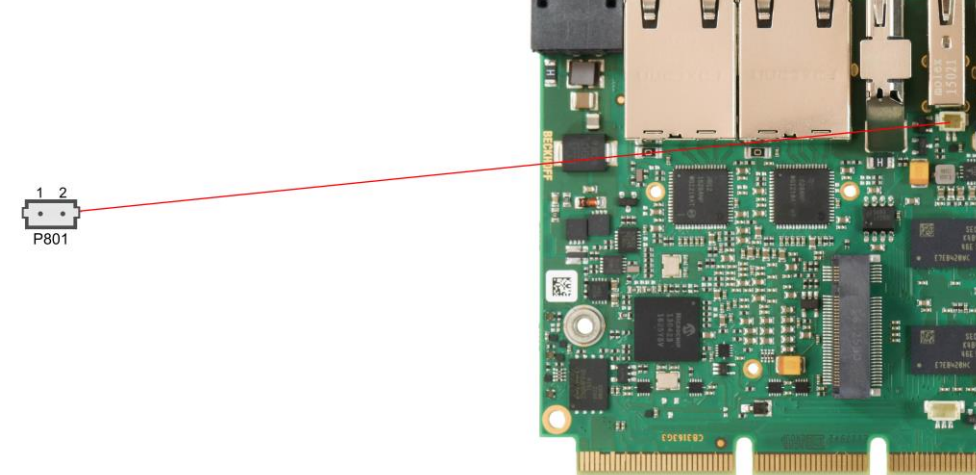

# NOTICE

Synchronicity of RTC: The RTC quartz is sensitive to thermal fluctuation. Therefore the synchronicity can only be achieved with sufficient cooling!

| Pin | Name | Description      |
|-----|------|------------------|
| 1   | BATT | battery 3.3 volt |
| 2   | GND  | ground           |

#### 4.3.6 FAN Connector

A 3-pin connector is available for controlling and monitoring an external fan (5 volt). For the monitoring the fan must provide a corresponding speed signal.

| Manufacturer | Description           | Mating Connector   |
|--------------|-----------------------|--------------------|
| JST          | BM03B-SRSS-TB(LF)(SN) | z.B. JST SHR-03V-S |

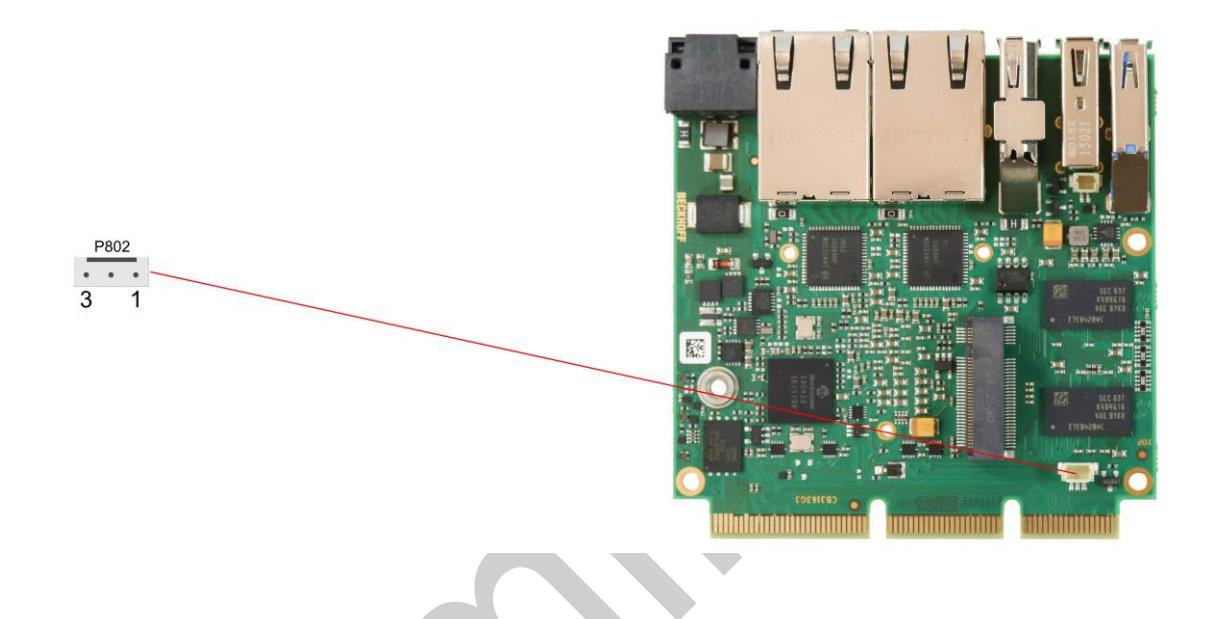

| Pin | Name    | Description               |
|-----|---------|---------------------------|
| 1   | FANON   | Control signal FAN        |
| 2   | VCC     | Power supply 5V regulated |
| 3   | FANCTRL | Monitoring signal FAN     |

# 4.4 LED Signaling

#### 4.4.1 RGB LED

The ADLE3800SEC has a tricolor LED, which signals status messages by using different colors and flash intervals.

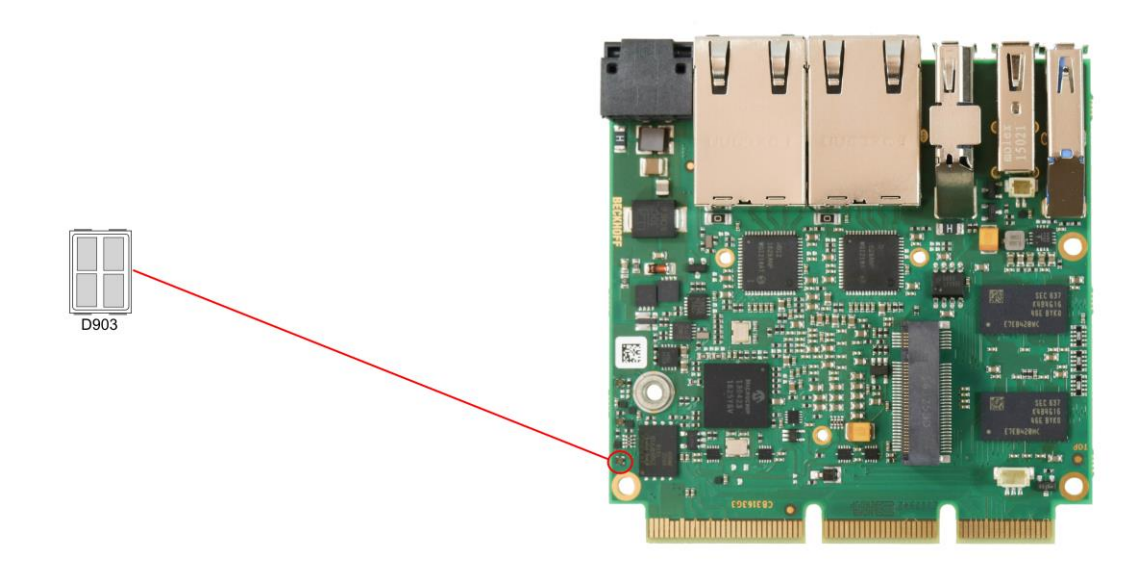

| Color        | Interval        | Meaning                                         |  |  |
|--------------|-----------------|-------------------------------------------------|--|--|
| non          | solid           | Invalid system state                            |  |  |
| White        | once            | Powerfail                                       |  |  |
| Cyan         | solid           | Reserved                                        |  |  |
| Magenta      | solid           | SUPS active                                     |  |  |
| Blue         | solid           | Reserved                                        |  |  |
| Yellow       | solid           | S5 state                                        |  |  |
| Green        | solid           | S0 state                                        |  |  |
| Red          | solid           | Reset/Start                                     |  |  |
| Green/Yellow | flashing        | Bootloader operates normal                      |  |  |
| Red/Yellow   | flashing        | Bootloader starting (running starting sequence) |  |  |
| Yellow       | flashing (6s)   | S4 state                                        |  |  |
| Yellow       | flashing (3s)   | S3 state                                        |  |  |
| Magenta      | flashing (0,5s) | SUPS test of capacity                           |  |  |
| Red/Magenta  | flashing        | Bootloader: checksum error at I2C transmission  |  |  |

# NOTICE

The status codes can be customized, e.g. for TwinCAT LED. The system colors can be altered via SMB command. The alteration remains until the following restart or reset of the system. Additionally, a flashing white LED light displays the change of default colors.

#### 4.4.2 Harddisk-LED

An additional RGB LED signals the harddisk activity.

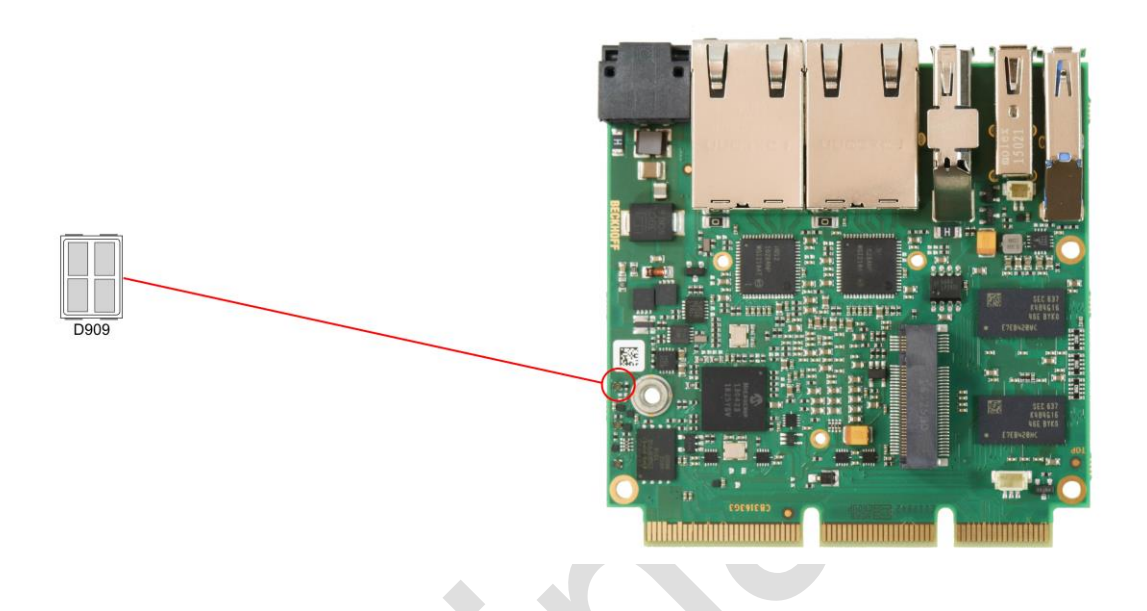

| Colours | Interval     | State  |
|---------|--------------|--------|
| Red     | intermittent | active |

#### 4.4.3 TwinCAT-LED

The TwinCAT activity is signaled through a further RGB LED:

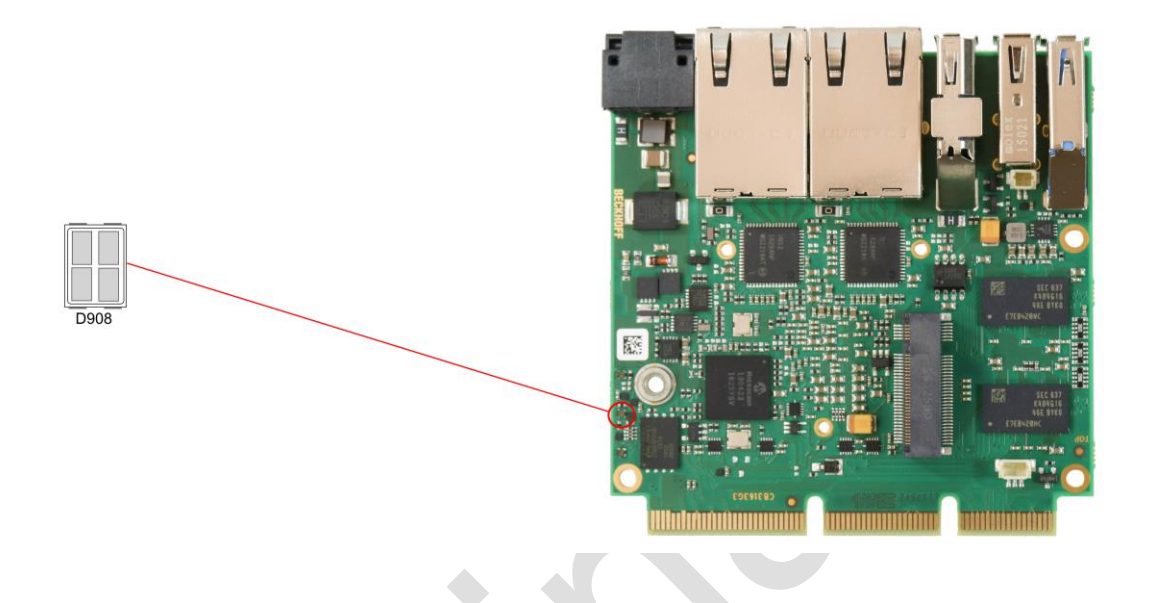

| Colour | Interval  | State               |
|--------|-----------|---------------------|
| Green  | permanent | TwinCAT Run Mode    |
| Blue   | permanent | TwinCAT Config Mode |
| Red    | permanent | TwinCAT Stop        |

# 5 BIOS Settings

# 5.1 General Remarks

In each setup page, standard values for all setup entries can be loaded. Previously saved settings are loaded by pressing F2 and factory defaults are loaded with F3. Both F2 and F3, and also F4 ("Save & Exit") always affect the whole set of setup entries.

Setup entries starting with a "▶" sign represent submenus. Navigation between entries is done using the arrow keys on the keyboard, with the <Enter> key being used to select an entry, which either opens up a dialog box or opens a whole new submenu of setup entries.

Each setup entry has a short help text associated with it. This is displayed in the upper right hand corner of the screen.

# Νοτιςε

BIOS features and setup options are subject to change without notice. The settings displayed in the screenshots on the following pages are meant to be examples only. They do not represent the recommended

settings or the default settings. Determination of the appropriate settings is dependent upon the particular application scenario in which the board is used.

#### 5.2 Main

Aptio Setup Utility - Copyright (C) 2016 American Megatrends, Inc. MAIN Advanced Chipset Security Boot Save & Exit

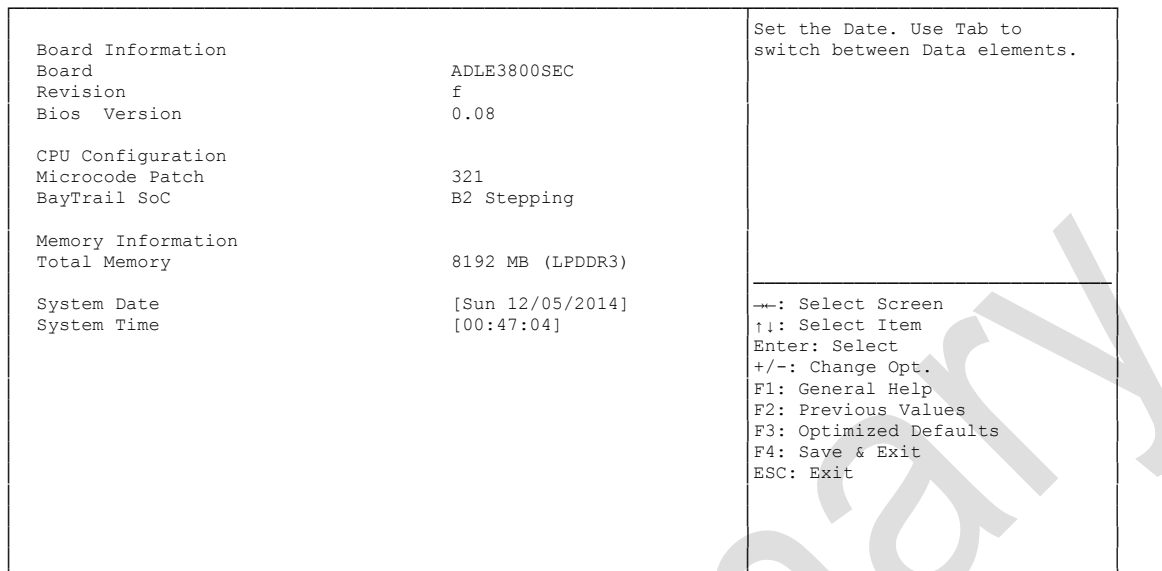

Version 2.17.1249. Copyright (C) 2016 American Megatrends, Inc.

✓ Board

Options: none

- ✓ Revision
   Options: none
- ✓ Bios Version
   Options: none
- ✓ Microcode Patch Options: none
- ✓ BayTrail SoC
   Options: none
- Total Memory
   Options: none
- System Date
   Options: The system date can be adjusted here.
- ✓ System Time Options: The system time can be adjusted here.

# 5.3 Advanced

Main ADVANCED Chipset Security Boot Save & Exit Power-Supply Type [ATX] Select the Type of the Power PCI RT32 Service [Disabled] Supply: AT/ATX ► ACPT Settings Hardware Monitor CPU Configuration PPM Configuration SATA Configuration Miscellaneous Configuration
 Network Stack Configuration Power Controller Options CSM Configuration ► NVMe Configuration SDIO Configuration
 USB Configuration →-: Select Screen ▶ Intel(R) I210 Gigabit Network Connection - 00:01:05:... ↑↓: Select Item Enter: Select Intel(R) I210 Gigabit Network Connection - 00:01:05:... ▶ Intel(R) I210 Gigabit Network Connection - 00:01:05:... +/-: Change Opt F1: General Help F2: Previous Values F3: Optimized Defaults F4: Save & Exit ESC: Exit

Aptio Setup Utility - Copyright (C) 2016 American Megatrends, Inc.

Version 2.17.1249. Copyright (C) 2016 American Megatrends, Inc.

- Power-Supply Type Options: ATX / AT
- PCI RT32 Service
   Options: Enabled / Disabled
- ACPI Settings
   Sub menu: see "ACPI Settings" (page 35)
- H/W Monitor
   Sub menu: see "H/W Monitor" (page 36)
- CPU Configuration
   Sub menu: see "CPU Configuration" (page 37)
- PPM Configuration
   Sub menu: see "PPM Configuration" (page 40)
- SATA Configuration
   Sub menu: see "SATA Configuration" (page 41)
- Miscellaneous Configuration
   Sub menu: see "Miscellaneous Configuration" (page 42)
- Network Stack
   Sub menu: see "Network Stack" (page 43)
- Power Controller Options
   Sub menu: see "Power Controller Options" (page 44)
- CSM Configuration
   Sub menu: see "CSM Configuration" (page 45)

#### Chapter: BIOS Settings

- NVMe Configuration
   Sub menu: see "Advanced-Menü-NVMe Configuration" (page 46)
- ✓ SDIO Configuration
   Sub menu: see "SDIO Configuration" (page 47)
- USB Configuration
   Sub menu: see "USB Configuration" (page 48)
- Security Configuration
   Sub menu: see "Security Configuration" (page 49)
- ✓ Intel(R) Gigabit Network Connection
   Sub menu: see "Intel(R) I210 Gigabit Network Connection" (page 50)
- Driver Health
   Sub menu: see "Driver Health" (page 52)

#### 5.3.1 ACPI Settings

Aptio Setup Utility - Copyright (C) 2016 American Megatrends, Inc. Advanced

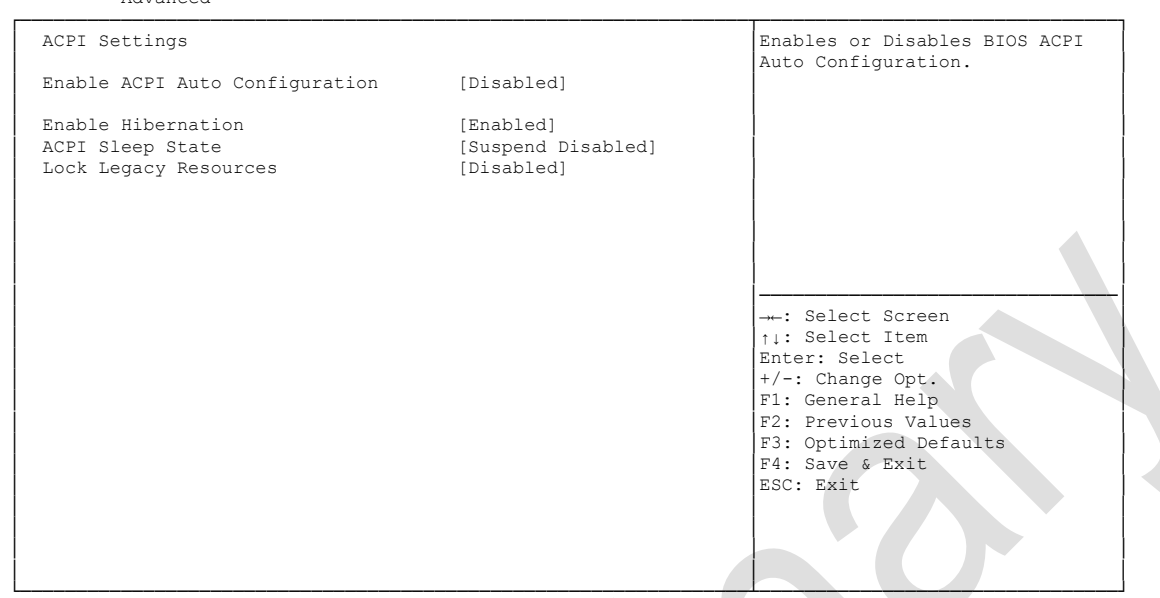

Version 2.17.1249. Copyright (C) 2016 American Megatrends, Inc.

- ✓ Enable ACPI Auto Configuration Options: Enabled / Disabled
- Enable Hibernation
   Options: Enabled / Disabled
- ACPI Sleep State
   Options: Suspend Disabled / S1 (CPU Stop Clock)
- Lock Legacy Resources
   Options: Enabled / Disabled

#### 5.3.2 H/W Monitor

Aptio Setup Utility - Copyright (C) 2016 American Megatrends, Inc. Advanced
Pc Health Status
CPU dig. : +44 'C
MB Temp : +44 'C
PwrCtrlVCC : +5.20 V

---: Select Screen
11: Select Item
Enter: Select
+/-: Change Opt.
F1: General Help
F2: Previous Values
F3: Optimized Defaults
F4: Save & Exit
ESC: Exit

Version 2.17.1249. Copyright (C) 2016 American Megatrends, Inc.

✓ CPU dig.

Options: none

✓ MB Temp

Options: none

 ✓ PwrCtrIVCC Options: none
## 5.3.3 CPU Configuration

Aptio Setup Utility - Copyright (C) 2016 American Megatrends, Inc. Advanced

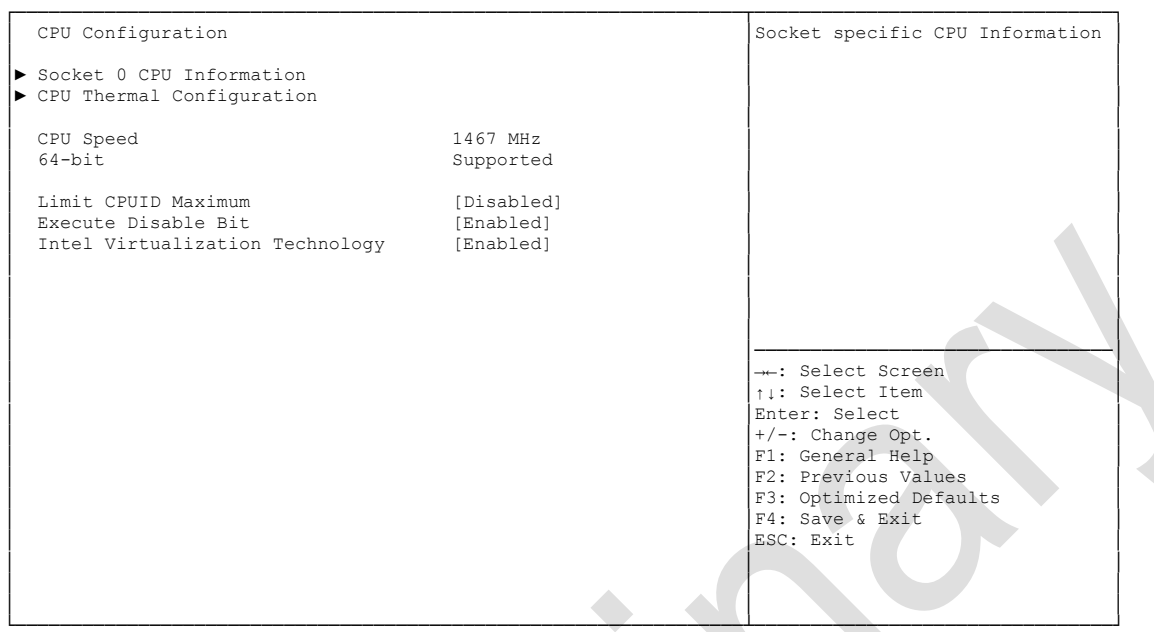

Version 2.17.1249. Copyright (C) 2016 American Megatrends, Inc.

#### ✓ Socket 0 CPU Information

Sub menu: see "Socket CPU Information" (page 38)

- CPU Thermal Configuration
   Sub menu: see "CPU Thermal Configuration" (page 39)
- ✓ CPU Speed
   Options: none
- ✓ 64-bit
   Options: none
- Limit CPUID Maximum
   Options: Enabled / Disabled
- Execute Disable Bit
   Options: Enabled / Disabled
- ✓ Intel Virtualization Technology Options: Enabled / Disabled

#### 5.3.3.1 Socket CPU Information

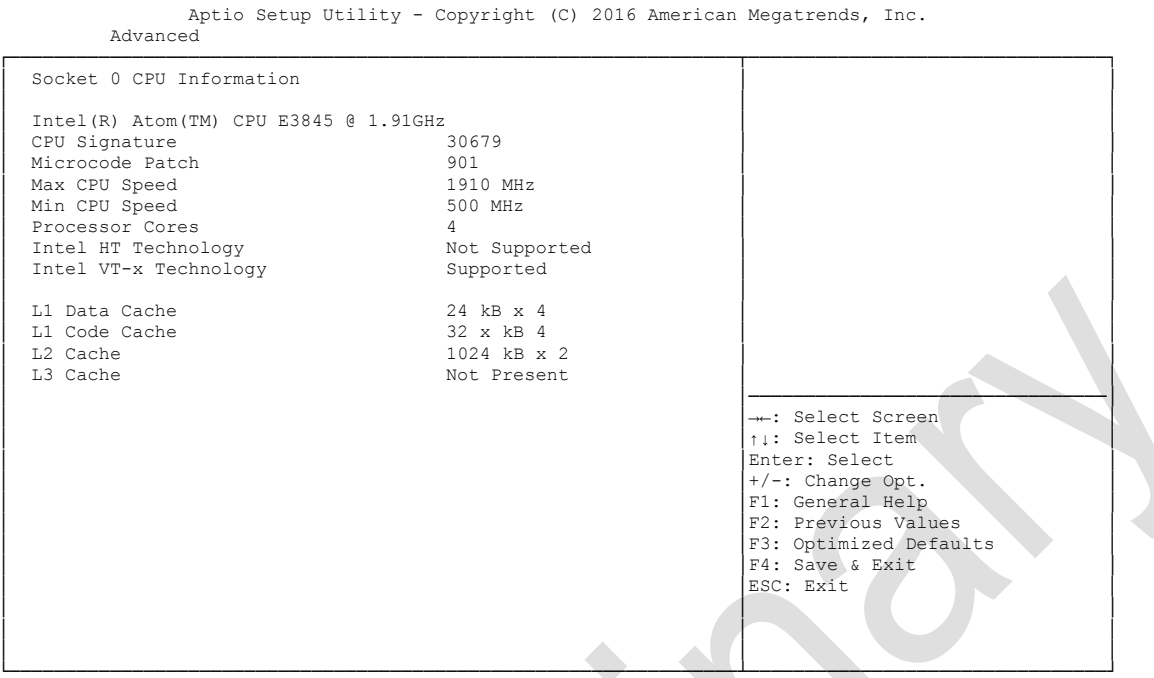

Version 2.17.1249. Copyright (C) 2016 American Megatrends, Inc.

✓ CPU Signature

Options: none

- Microcode Patch
   Options: none
- ✓ Max CPU Speed Options: none
- ✓ Min CPU Speed Options: none
- Processor Cores
   Options: none
- ✓ Intel HT Technology Options: none
- ✓ Intel VT-x Technology Options: none
- L1 Data Cache Options: none
- ✓ L1 Code Cache Options: none
- ✓ L2 Cache Options: none
- ✓ L3 Cache Options: none

#### 5.3.3.2 CPU Thermal Configuration

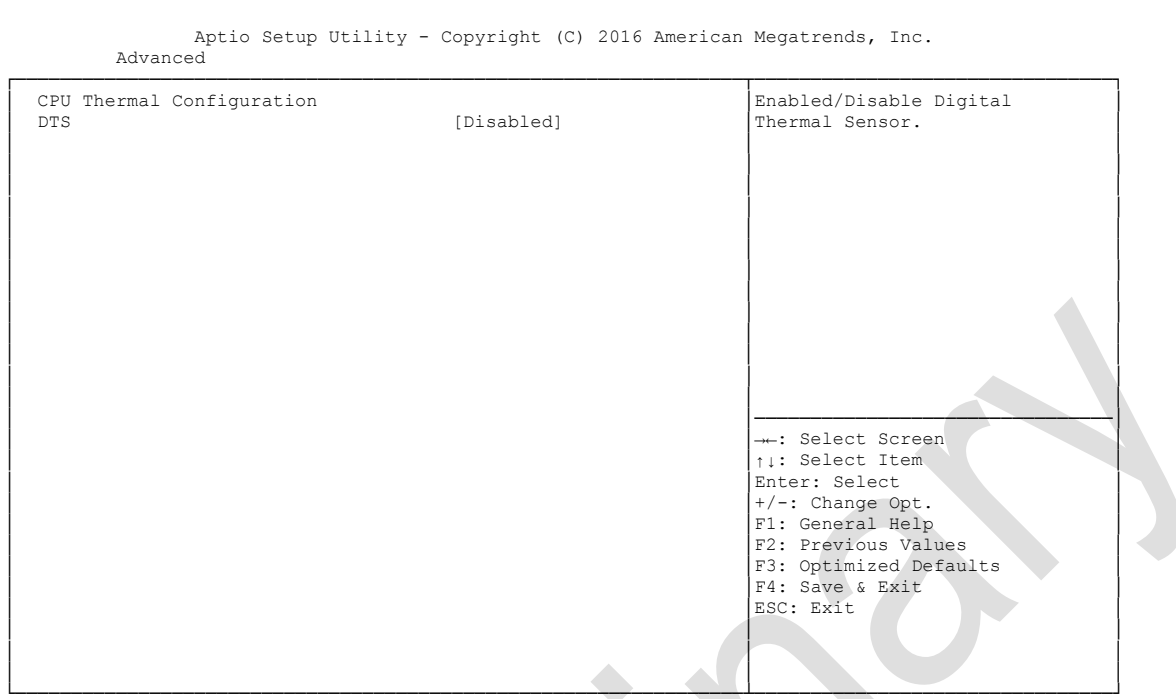

Version 2.17.1249. Copyright (C) 2016 American Megatrends, Inc.

### ✓ DTS

Options: Enabled / Disabled

## 5.3.4 PPM Configuration

Aptio Setup Utility - Copyright (C) 2016 American Megatrends, Inc. Advanced

PPM Configuration
CPU C state Report
Max CPU C-state
[C7]
Soix
[Disabled]

Final Select Screen
11: Select Item
+-: Select Screen
11: Select Item
Enter: Select
+/-: Change Opt.
F1: General Help
F2: Previous Values
F3: Optimized Defaults
F3: Soptimized Defaults
F3: Soptimized Defaults
F3: Soptimized Defaults
F3: Soptimized Defaults
F3: Soptimized Defaults
F3: Soptimized Defaults
F3: Soptimized Defaults
F3: Soptimized Defaults
F3: Soptimized Defaults
F3: Soptimized Defaults
F3: Soptimized Defaults
F3: Soptimized Defaults
F3: Soptimized Defaults
F3: Soptimized Defaults
F3: Soptimized Defaults
F3: Soptimized Defaults
F3: Soptimized Defaults
F3: Soptimized Defaults
F3: Soptimized Defaults
F3: Soptimized Defaults
F3: Soptimized Defaults
F3: Soptimized Defaults
F3: Soptimized Defaults
F3: Soptimized Defaults
F3: Soptimized Defaults
F3: Soptimized Defaults
F3: Soptimized Defaults
F3: Soptimized Defaults
F3: Soptimized Defaults
F3: Soptimized Defaults
F3: Soptimized Defaults
F3: Soptimized Defaults
F3: Soptimized Defaults
F3: Soptimized Defaults
F3: Soptimized Defaults
F3: Soptimized Defaults
F3: Soptimized Defaults
F3: Soptimized Defaults
F3: Soptimized Defaults
F3: Soptimized Defaults
F3: Soptimized Defaults
F3: Soptimized Defaults
F3: Soptimized Defaults
F3: Soptimized Defaults
F3: Soptimized Defaults
F3: Soptimized Defaults
F3: Soptimized Defaults
F3: Soptimized Defaults
F3: Soptimized Defaults
F3: Soptimized Defaults
F3: Soptimized Defaults
F3: Soptimized Defaults
F3: Soptimized Defaults
F3: Soptimized Defaults
F3: Soptimized Defaults
F3: Soptimized Defaults
F3: Soptimized Defaults
F3: Soptimized Defaults
F3: Soptimized Defaults
F3: Soptimized Defaults
F3: Soptimized Defaults
F3: Soptimized Defaults
F3: Soptimized Defaults
F3: Soptimized Defaults
F3: Soptimized Defaults
F3: Soptimized Defaults
F3: Soptimized Defaults
F3: Soptimized Defaults
F3: Soptimized Defaults
F3: Soptimized Defaults
F3: Soptimized Defaults
F3: Soptimized Default
F3: S

Version 2.17.1249. Copyright (C) 2016 American Megatrends, Inc.

✓ CPU C state Report

Options: Disabled / Enabled

✓ Max CPU C-state

Options: C7 / C6 / C1

#### ✓ S0ix

Options: Disabled / Enabled

## 5.3.5 SATA Configuration

Aptio Setup Utility - Copyright (C) 2016 American Megatrends, Inc. Advanced

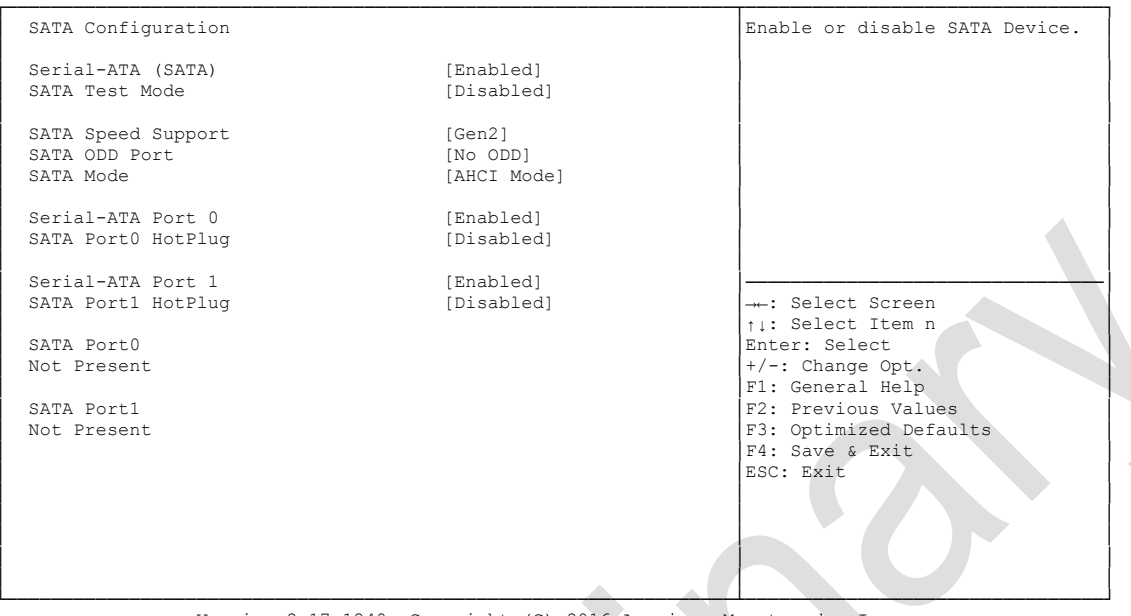

Version 2.17.1249. Copyright (C) 2016 American Megatrends, Inc.

- Serial-ATA (SATA)
   Options: Enabled / Disabled
- ✓ SATA Test Mode Options: Enabled / Disabled
- ✓ SATA Speed Support Options: Gen1 / Gen2
- ✓ SATA ODD Port Options: Port0 ODD / Port1 ODD / No ODD
- ✓ SATA Mode Options: IDE Mode / AHCI Mode
- ✓ Serial-ATA Port X Options: Enabled / Disabled

## 5.3.6 Miscellaneous Configuration

Aptio Setup Utility - Copyright (C) 2016 American Megatrends, Inc. Advanced

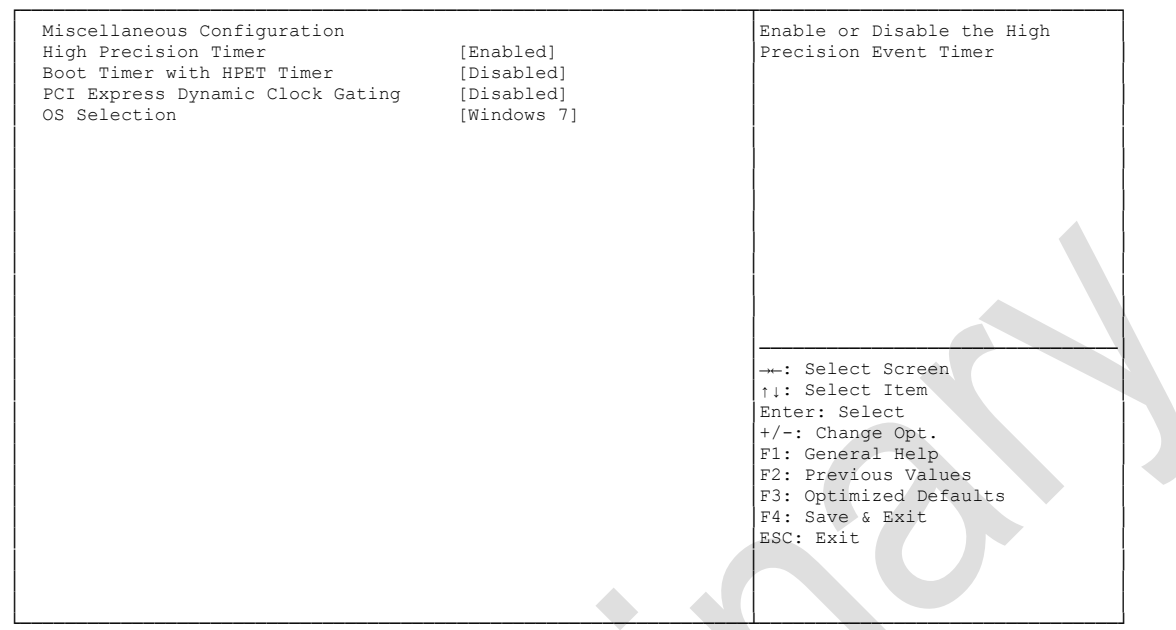

Version 2.17.1249. Copyright (C) 2016 American Megatrends, Inc.

- High Precision Timer
   Options: Disabled / Enabled
- ✓ Boot Timer with HPET Timer Options: Enabled / Disabled
- PCI Express Dynamic Clock Gating Options: Enabled / Disabled
- ✓ OS Selection Options: Windows 8.X / Windows 7

## 5.3.7 Network Stack

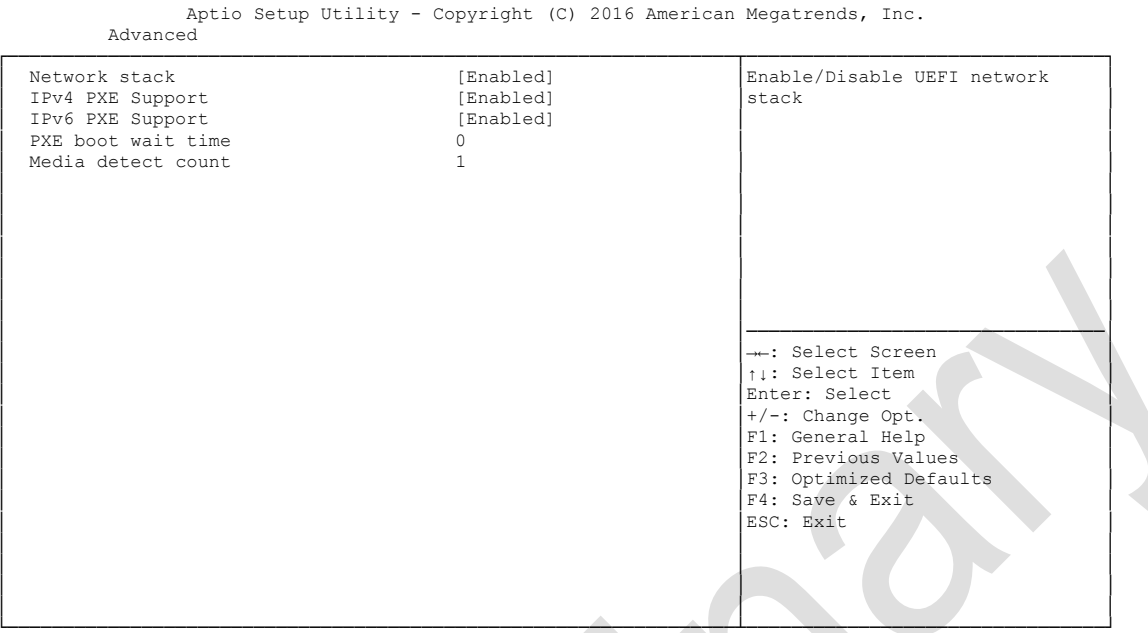

Version 2.17.1249. Copyright (C) 2016 American Megatrends, Inc.

- ✓ Network stack Options: Disabled / Enabled
- ✓ IPv4 PXE Support Options: Disabled / Enabled
- ✓ IPv6 PXE Support Options: Disabled / Enabled
- PXE boot wait time Options: 0..5
- Media detect count Options: none

### 5.3.8 Power Controller Options

Aptio Setup Utility - Copyright (C) 2016 American Megatrends, Inc. Advanced

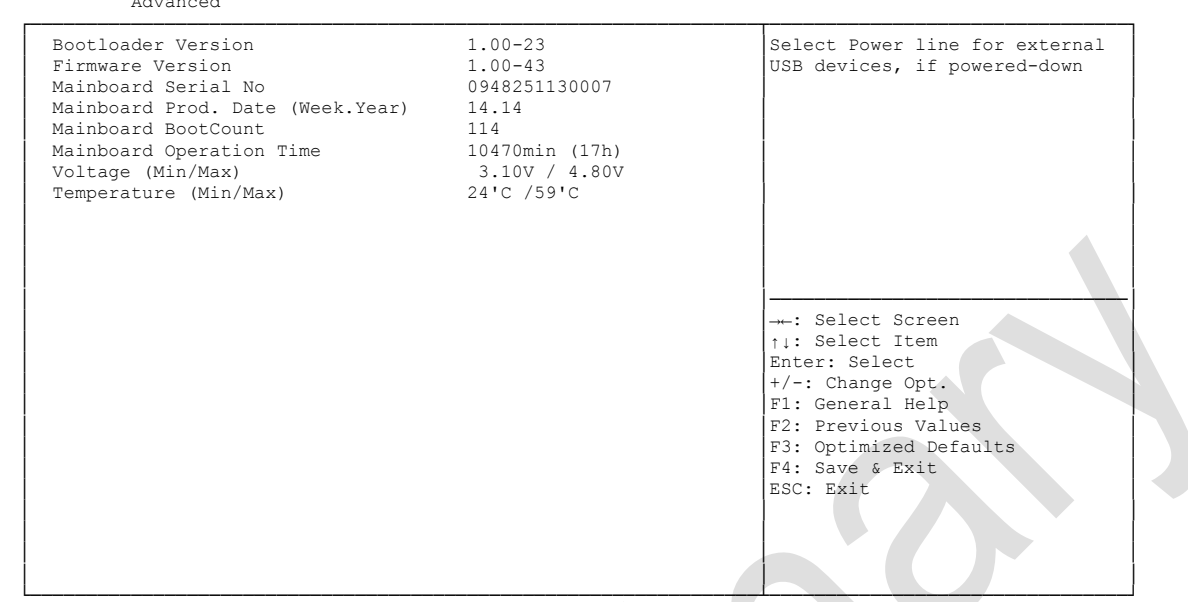

Version 2.17.1249. Copyright (C) 2016 American Megatrends, Inc.

- ✓ Bootloader Version Options: none
- ✓ Firmware Version Options: none
- ✓ Mainboard Serial No Options: none
- Mainboard Prod. Date (Week.Year)
   Options: none
- ✓ Mainboard Boot Count Options: none
- Mainboard Operation Time Options: none
- Voltage (Min/Max)
   Options: none
- Temperature (Min/Max)
   Options: none

### 5.3.9 CSM Configuration

Aptio Setup Utility - Copyright (C) 2016 American Megatrends, Inc. Advanced

| Compatibility Support Module Configuration       |                                                            | Enable/Disable CSM Support.                                                                                                    |
|--------------------------------------------------|------------------------------------------------------------|----------------------------------------------------------------------------------------------------|
| CSM Support                                      | [Enabled]                                                  |                                                                                                    |
| CSM16 Module Version                             | 07.76                                                      |                                                                                                    |
| GateA20 Active<br>Option ROM Messages            | [Upon Request]<br>[Force BIOS]                             |                                                                                                    |
| Boot option filter                               | [UEFI and Legacy]                                          |                                                                                                    |
| Option ROM execution order                       |                                                            |                                                                                                    |
| Network<br>Storage<br>Video<br>Other PCI devices | [UEFI only]<br>[UEFI only]<br>[Legacy only]<br>[UEFI only] | : Select Screen<br>fi: Select Item<br>Enter: Select<br>+/-: Change Opt.<br>F1: General Help<br>F2: Previous Values<br>F3: Optimized Defaults<br>F4: Save & Exit<br>ESC: Exit |

Version 2.17.1249. Copyright (C) 2016 American Megatrends, Inc.

✓ CSM Support

Options: Disabled / Enabled

- ✓ CSM16 Module Version Options: none
- ✓ GateA20 Active Options: Upon Request / Always
- ✓ Option ROM Messages Options: Force BIOS / Keep Current
- ✓ Boot option filter Options: UEFI and Legacy / Legacy only / UEFI only
- Network
   Options: Do not launch / UEFI only / Legacy only
- ✓ Storage Options: Do not launch / UEFI only / Legacy only
- Video Options: Do not launch / UEFI only / Legacy only
- ✓ Other PCI devices Options: Do not launch / UEFI / Legacy

## 5.3.10 Advanced-Menü-NVMe Configuration

Aptio Setup Utility - Copyright (C) 2016 American Megatrends, Inc. Advanced

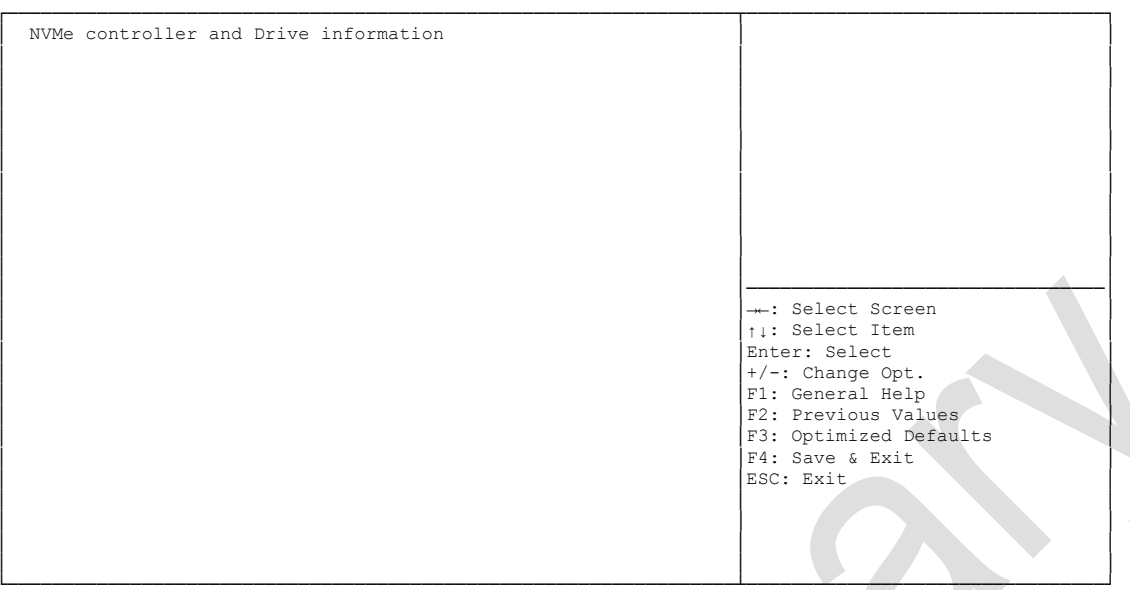

Version 2.17.1249. Copyright (C) 2016 American Megatrends, Inc.

✓ NVMe controller and Drive information Options: none

## 5.3.11 SDIO Configuration

Aptio Setup Utility - Copyright (C) 2016 American Megatrends, Inc. Advanced
SDIO Configuration
SDIO Access Mode
[AUTO]
Auto Option: Access SD device
in DMA mode if controller
supports it, otherwise in PIO
mode. DMA Option: Access SD
device in DMA mode.PIO Option:
Access SD device in PIO mode.

---: Select Screen
1: Select Item
Enter: Select
/-: Change Opt.
F1: General Help
F2: Previous Values
F3: Optimized Defaults
F4: Save & Exit
ESC: Exit

Version 2.17.1249. Copyright (C) 2016 American Megatrends, Inc.

✓ SDIO Access Mode

Options: Auto / DMA / PIO

## 5.3.12 USB Configuration

Aptio Setup Utility - Copyright (C) 2016 American Megatrends, Inc.

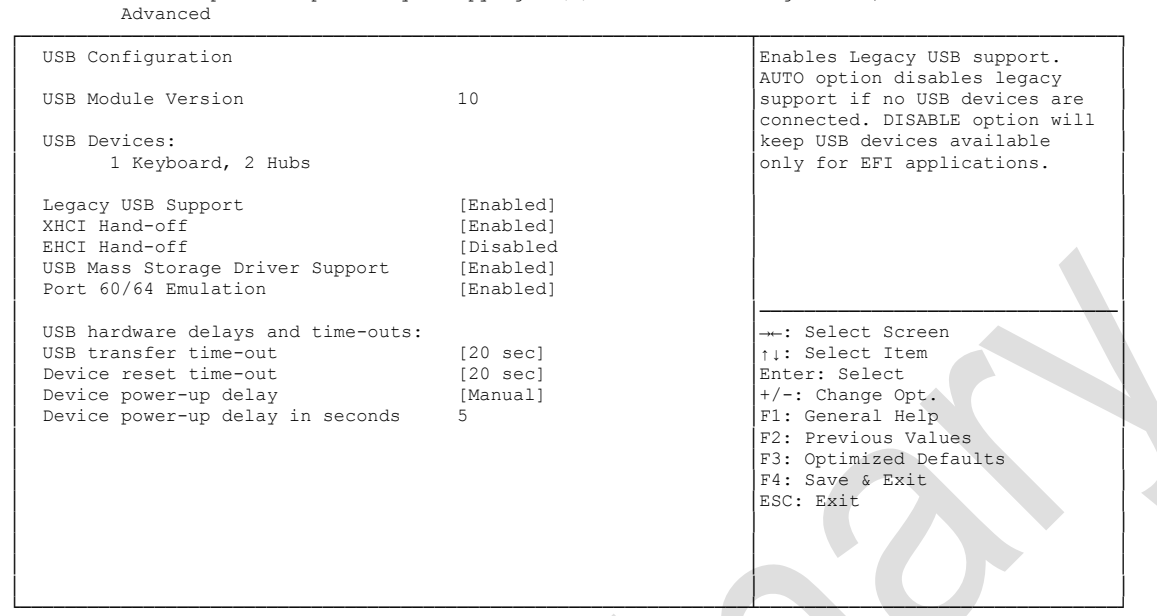

Version 2.17.1249. Copyright (C) 2016 American Megatrends, Inc.

✓ USB Devices

Options: none

- Legacy USB Support
   Options: Enabled / Disabled / Auto
- XHCI Hand-off
   Options: Enabled / Disabled
- EHCI Hand-off
   Options: Enabled / Disabled
- Mass Storage Driver Support Options: Disabled / Enabled
- ✓ USB transfer time-out Options: 5 sec / 10 sec / 20 sec
- ✓ Device reset time-out Options: 10 sec / 20 sec / 30 sec / 40 sec
- Device power-up delay
   Options: Auto / Manual
- Device power-up delay in seconds
   Options: 1..40

## 5.3.13 Security Configuration

```
Aptio Setup Utility - Copyright (C) 2016 American Megatrends, Inc.
        Advanced
Intel(R) TXE Configuration
                                                                            Send EOP Message Before Enter OS
TXE
                                            [Enabled]
TXE HMRFPO
                                            [Disabled]
TXE Firmware Update
                                            [Enabled]
TXE EOP Message
                                            [Enabled]
TXE Unconfiguration Perform
                                                                             --: Select Screen
                                                                           ↑↓: Select Item
Enter: Select
+/-: Change Opt.
                                                                            F1: General Help
                                                                            F2: Previous Values
                                                                           F3: Optimized Defaults
F4: Save & Exit
ESC: Exit
```

Version 2.17.1249. Copyright (C) 2016 American Megatrends, Inc.

✓ TXE Options: Ena

ptions: Enabled / Disabled

- ✓ TXE HMRFPO Options: Enabled / Disabled
- TXE Firmware Update
   Options: Enabled / Disabled
- ✓ TXE EOP Message Options: Enabled / Disabled
- ✓ **TXE Unconfiguration Perform** Options: none

## 5.3.14 Intel(R) I210 Gigabit Network Connection

| Advancec                                                                                                    | Aptio Setup Utility - A | Copyright (C) 2016 American                                                                                                    | Megatrends, Inc.                                                                                                    |
|----------------------------------------------------------------------------------------------------|-------------------------|----------------------------------------------------------------------------------------------------|----------------------------------------------------------------------------------------------------|
| <ul> <li>NIC Configurat</li> <li>Blink LEDs</li> </ul>                                                                                   | ion                     | 0                                                                                                    | Click to configure the network<br>device port.                                                                                                    |
| UEFI Driver<br>Adapter PBA:<br>Device Name<br>Chip Type<br>PCI Device ID<br>PCI Address<br>Link Status<br>MAC Address<br>Virtual MAC Add | iress                   | <pre>Intel(R) PRO/1000 5.7.06 FFFFFF-OFF Intel(R) I210 Gigabit N Intel i210 153A 01:00:00 [Disconnected] 00:01:05:24:7D:2E 00:01:05:24:7D:2E</pre> | : Select Screen<br>t1: Select Item<br>Enter: Select<br>+/-: Change Opt.<br>F1: General Help<br>F2: Previous Values<br>F3: Optimized Defaults<br>F4: Save & Exit<br>ESC: Exit |
|                                                                                                    |                         |                                                                                                    |                                                                                                    |

Version 2.17.1249. Copyright (C) 2016 American Megatrends, Inc.

#### ✓ NIC Configuration

Sub menu: see "NIC Configuration" (page 51)

- ✓ Blink LEDs Options: none
- ✓ **UEFI Driver** Options: none
- Adapter PBA
   Options: none
- Device Name
   Options: none
- Chip Type
   Options: none
- ✓ PCI Device ID Options: none
- ✓ PCI Address
   Options: none
- ✓ Link Status Options: none
- ✓ MAC Address
   Options: none
- Virtual MAC Address
   Options: none

#### 5.3.14.1 NIC Configuration

| Aptio Set<br>Advanced     | up Utility - Copyright (C) 2016 Ame | erican Megatrends, Inc.                                                                                                    |
|---------------------------|-------------------------------------|----------------------------------------------------------------------------------------------------|
| Link Speed<br>Wake On LAN | [Auto Neg]<br>[Enabled]             | Specifies the port speed used for the selected boot protocol.                                                                                                    |
|                           |                                     | : Select Screen<br>1: Select Item<br>Enter: Select<br>+/-: Change Opt.<br>F1: General Help<br>F2: Previous Values<br>F3: Optimized Defaults<br>F4: Save & Exit<br>ESC: Exit |

Version 2.17.1249. Copyright (C) 2016 American Megatrends, Inc.

### ✓ Link Speed Options: →

Options: Auto Negotiated / 10Mbps Half / 10Mbps full / 100Mbps Half / 100Mbps Full

#### ✓ Wake On LAN

Options: Enabled / Disabled

## 5.3.15 Driver Health

| Intel(R) PRO/1000 5.7.06 PCI-E | Healthy | Provides Health Status for the Drivers/Controllers                                                                                    |
|--------------------------------|---------|----------------------------------------------------------------------------------------------------|
|                                |         | <pre>: Select Screen ^1: Select Item Enter: Select +/-: Change Opt. F1: General Help F2: Previous Values E3: Ontinized Defaults</pre> |
|                                |         | F4: Save & Exit<br>ESC: Exit                                                                                                    |

Version 2.17.1249. Copyright (C) 2016 American Megatrends, Inc.

Intel(R) PRO/1000 5.7.06 PCI-E
 Sub menu: see "Intel(R) PRO/1000 PCI-E" (page 53)

#### 5.3.15.1 Intel(R) PRO/1000 PCI-E

Aptio Setup Utility - Copyright (C) 2016 American Megatrends, Inc. Advanced

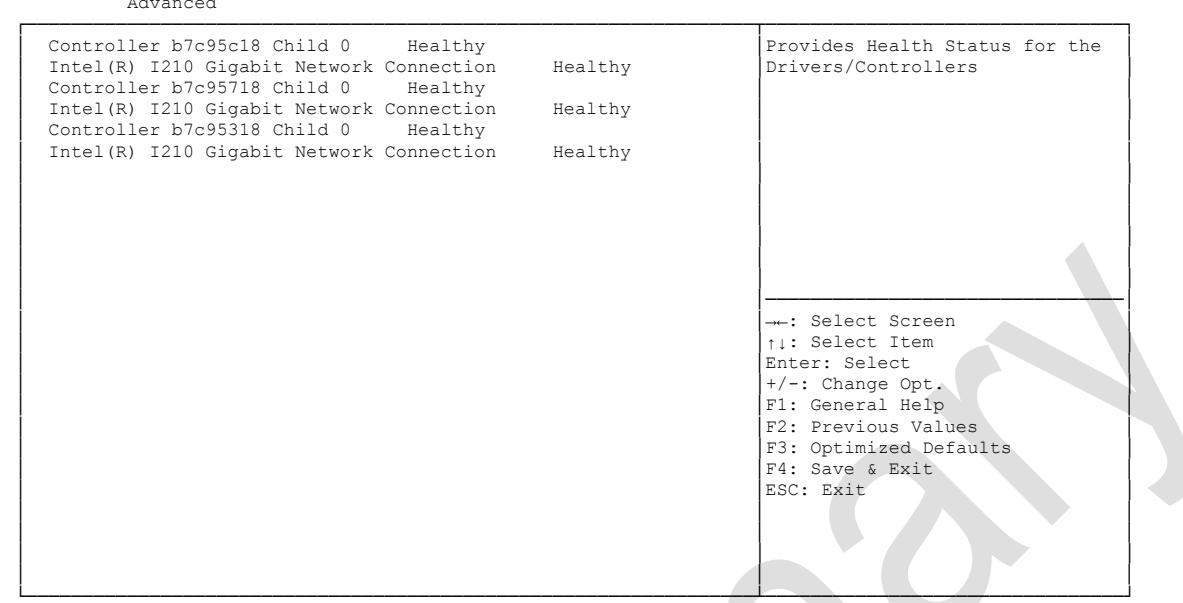

Version 2.17.1249. Copyright (C) 2016 American Megatrends, Inc.

✓ Controller x Child n

Options: none

## 5.4 Chipset

```
Aptio Setup Utility - Copyright (C) 2016 American Megatrends, Inc.

Main Advanced CHIPSET Boot Security Save & Exit

North Bridge

South Bridge

North Bridge Parameters

---: Select Screen

1:: Select Screen

1:: Select Item

Enter: Select

+/-: Change Opt.

F1: General Help

F2: Previous Values

F3: Optimized Defaults

F4: Save & Exit

ESC: Exit
```

Version 2.17.1249. Copyright (C) 2016 American Megatrends, Inc.

#### ✓ North Bridge

Sub menu: see "North Bridge" (page 55)

#### ✓ South Bridge

Sub menu: see "South Bridge" (page 59)

## 5.4.1 North Bridge

Aptio Setup Utility - Copyright (C) 2016 American Megatrends, Inc. Chipset

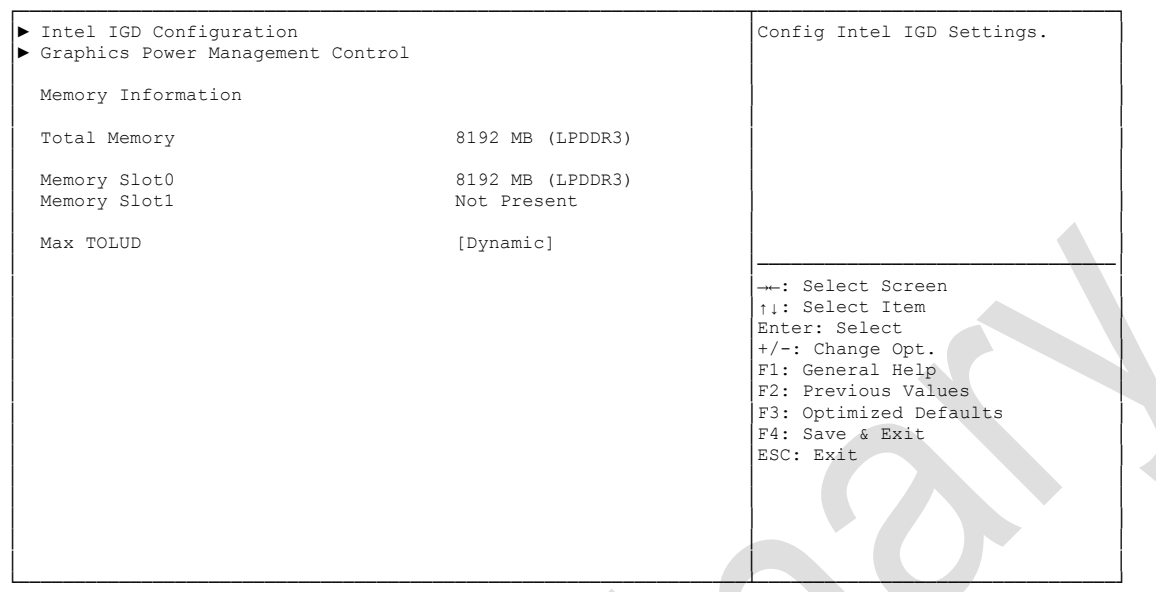

Version 2.17.1249. Copyright (C) 2016 American Megatrends, Inc.

#### ✓ Intel IGD Configuration

Sub menu: see "Intel IGD Configuration" (page 56)

- Graphics Power Management Control
   Sub menu: see "Graphics Power Management Control" (page 58)
- ✓ **Total Memory** Options: none
- ✓ Memory SlotX
   Options: none
- ✓ Max TOLUD Options: Dynamic / 1GB / 1.25GB / ... / 3GB

#### 5.4.1.1 Intel IGD Configuration

Aptio Setup Utility - Copyright (C) 2016 American Megatrends, Inc. Chipset

| GOP Configuration                        |                | Enable: Enable Integrated     |
|------------------------------------------|----------------|-------------------------------|
| Enable GOP-driver via CSM Config         | guration-Video | Graphics Device (IGD) when    |
|                                          |                | selected as the Primary Video |
| Intel IGD Configuration                  |                | Adaptor. Disable: Always      |
|                                          |                | disable IGD                   |
| Integrated Graphics Device               | [Enabled]      |                               |
|                                          |                |                               |
| IGD TURBO ENABLE                         | [Enabled]      |                               |
| Primary Display                          | [IGD]          |                               |
| PAVC                                     | [LITE Mode]    |                               |
| DVMT Pre-Allocated                       | [64M]          |                               |
| DVMT Total Gix Mem                       | [256MB]        |                               |
| Aperture Size                            | [256MB]        | →←: Select Screen             |
| DOP CG                                   | [Enabled]      | ↑↓: Select Item               |
| GTT Size                                 | [2MB]          | Enter: Select                 |
| Spread Spectrum Clock                    | [Disabled]     | +/-: Change Opt.              |
|                                          |                | F1: General Help              |
| ISP Enable/Disable                       | [Enabled]      | F2: Previous Values           |
| ISP PCI Device Selection                 | [Disabled]     | F3: Optimized Defaults        |
|                                          |                | F4: Save & Exit               |
| Vcc, Vnn Configuration for Power state2: |                | ESC: Exit                     |
| Vcc Vnn Config for Power state2          | [Disabled]     |                               |
|                                          |                |                               |
|                                          |                |                               |
|                                          |                |                               |
|                                          |                |                               |

Version 2.17.1249. Copyright (C) 2016 American Megatrends, Inc

✓ Integrated Graphics Device

Options: Enabled / Disabled

- IGD Turbo Enable
   Options: Enabled / Disabled
- Primary Display
   Options: IGD / PCI
- ✓ PAVC
  - Options: Disabled / LITE Mode / SERPENT Mode
- ✓ DVMT Pre-Allocated Options: 32M / 64M ... 480M / 512M
- ✓ DVMT Total Gfx Mem Options: 128M / 256M / MAX
- ✓ Aperture Size Options: 128MB / 256MB / 512MB
- ✓ DOP CG Options: Enabled / Disabled
- ✓ GTT Size Options: 1MB / 2MB
- Spread Spectrum clock
   Options: Enabled / Disabled
- ✓ ISP Enable/ Disable
   Options: Enabled / Disabled

### ✓ ISP PCI Device Selection Options: Disabled / ISP PCI Device as B0D2F0 / ISP PCI Device as B0D3F0

✓ Vcc\_Vnn Config for Power state2 Options: Enabled / Disabled

### 5.4.1.2 Graphics Power Management Control

Aptio Setup Utility - Copyright (C) 2016 American Megatrends, Inc. Chipset

Graphics Power Management Control
RC6 (Render Standby)

[Enabled]

Check to enable render standby
support.

Check to enable render standby

---: Select Screen
1:: Select Item
Enter: Select
-/-: Change Opt.
F1: General Help
F2: Previous Values
F3: Optimized Defaults
F3: Save & Exit
ESC: Exit

Version 2.17.1249. Copyright (C) 2016 American Megatrends, Inc.

✓ RC6 (Render Standby)

Options: Enabled / Disabled

## 5.4.2 South Bridge

Aptio Setup Utility - Copyright (C) 2016 American Megatrends, Inc.

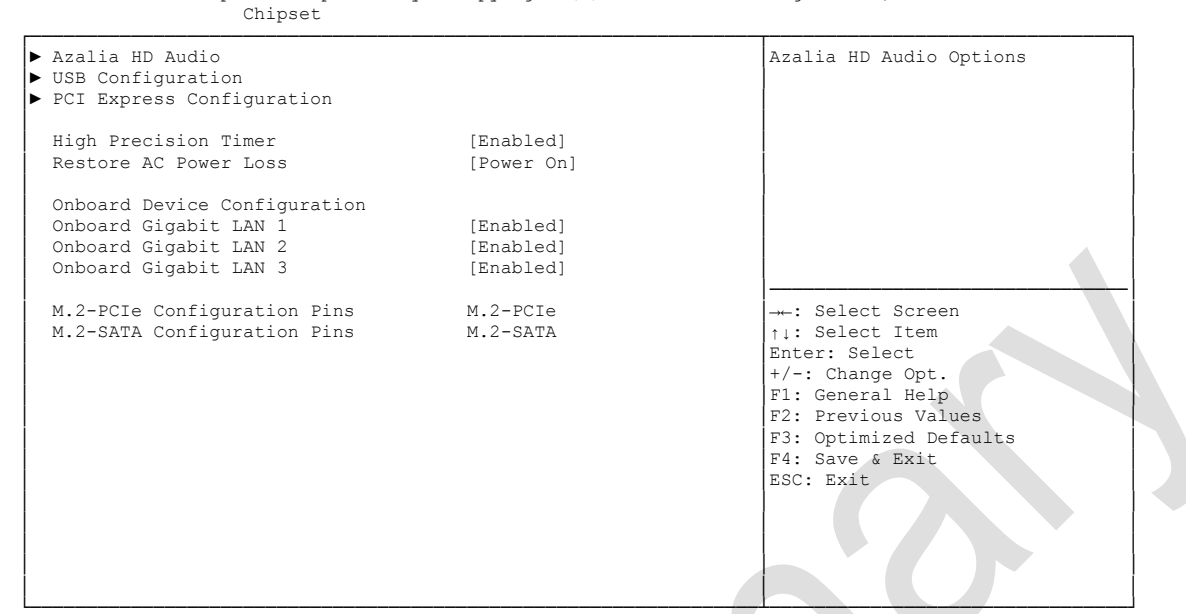

Version 2.17.1249. Copyright (C) 2016 American Megatrends, Inc.

✓ Azalia HD Audio

Sub menu: see "Azalia HD Audio" (page 60)

- USB Configuration
   Sub menu: see "USB Configuration" (page 61)
- PCI Express Configuration
   Sub menu: see "PCI Express Configuration" (page 62)
- High Precision Timer
   Options: Disabled / Enabled
- Restore AC Power Loss
   Options: Power Off / Power On / Last State
- Onboard Gigabit LAN X
   Options: Enabled / Disabled
- ✓ M.2-PCle Configuration Pins Options: none
- M.2-SATA Configuration Pins Options: none

#### 5.4.2.1 Azalia HD Audio

Aptio Setup Utility - Copyright (C) 2016 American Megatrends, Inc. Chipset Audio Configuration Control Detection of the Azalia device. Disabled = Azalia will be unconditionally Audio Controller [Enabled] [Enabled] Azalia VCi Enable Azalia PME Enable [Enabled] Azalia HDMI Codec [Enabled] HDMI Port B [Enabled] HDMI Port C [Enabled] →←: Select Screen ↑↓: Select Item Enter: Select +/-: Change Opt. F1: General Help F2: Previous Values F3: Optimized Defaults F4: Save & Exit ESC: Exit

Version 2.17.1249. Copyright (C) 2016 American Megatrends, Inc.

- Audio Controller
   Options: Disabled / Enabled
- Azalia VCi Enable
   Options: Disabled / Enabled
- Azalia PME Enable
   Options: Disabled / Enabled
- Azalia HDMI Codec
   Options: Disabled / Enabled
- ✓ HDMI Port X Options: Disabled / Enabled

#### 5.4.2.2 USB Configuration

| Chipset              |           |                           |
|----------------------|-----------|---------------------------|
| USB Configuration    |           | Mode of operation of xHCI |
| USB Mode             | [XHCI]    |                           |
| USB Per Port Control | [Enabled] |                           |
| USB Port 0           | [Enabled] |                           |
| USB Port 1           | [Enabled] |                           |
| USB Port 2           | [Enabled] |                           |
| USB Port 3           | [Enabled] |                           |
|                      |           |                           |
|                      |           |                           |
|                      |           | →←: Select Screen         |
|                      |           | t: Select Item            |
|                      |           | Enter: Select             |
|                      |           | +/-: Change Opt.          |
|                      |           | F1: General Help          |
|                      |           | F2: Previous Values       |
|                      |           | F3: Optimized Defaults    |
|                      |           | F4: Save & Exit           |
|                      |           | ESC: Exit                 |
|                      |           |                           |
|                      |           |                           |
|                      |           |                           |

Aptio Setup Utility - Copyright (C) 2016 American Megatrends, Inc. Chipset

Version 2.17.1249. Copyright (C) 2016 American Megatrends, Inc.

✓ USB Mode

Options: EHCI / XHCI

- ✓ USB Per Port Control Options: Enabled / Disabled
- ✓ USB Port x

Options: Disabled / Enabled

#### 5.4.2.3 PCI Express Configuration

Aptio Setup Utility - Copyright (C) 2016 American Megatrends, Inc. Chipset

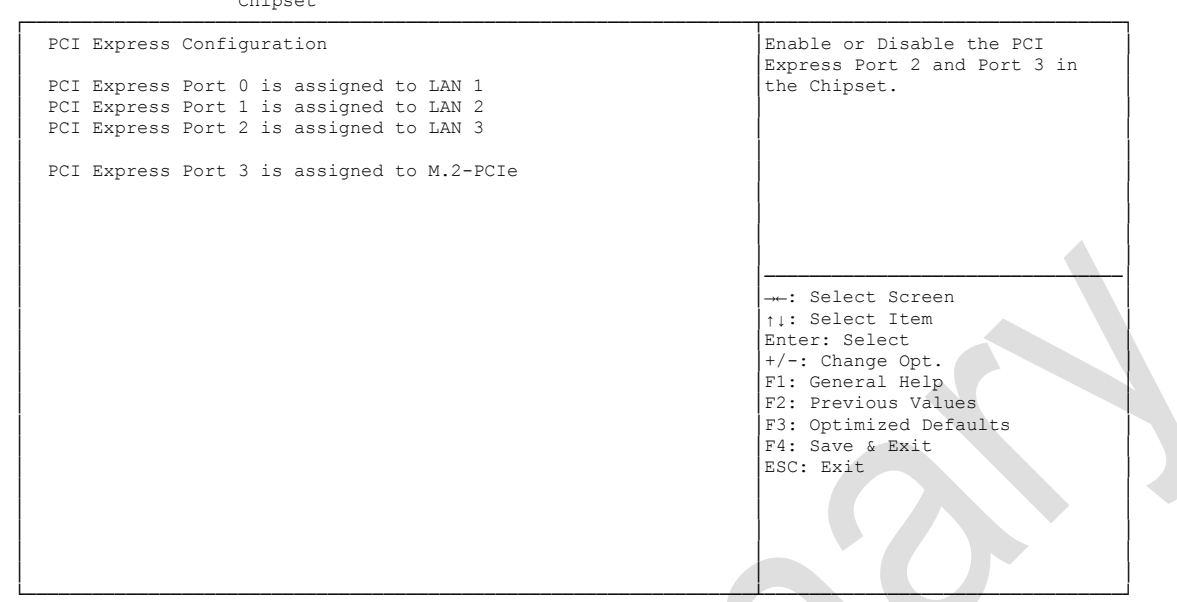

Version 2.17.1249. Copyright (C) 2016 American Megatrends, Inc.

✓ PCIe Port x is assigned to

Options: none

# 5.5 Security

| Main Advanced Chipset SECURITY | Boot Save & Exit |                                               |
|--------------------------------|------------------|-----------------------------------------------|
| Password Description           |                  | Set Administrator Password                    |
| Minimum length                 | 3                |                                               |
| Maximum length                 | 20               |                                               |
| Administrator Password         |                  |                                               |
| ▶ Secure Boot menu             |                  |                                               |
|                                |                  |                                               |
|                                |                  | →-: Select Screen<br>↑↓: Select Item          |
|                                |                  | Enter: Select<br>+/-: Change Opt.             |
|                                |                  | F1: General Help                              |
|                                |                  | F2: Previous Values<br>F3: Optimized Defaults |
|                                |                  | F4: Save & Exit                               |
|                                |                  | ESC: Exit                                     |
|                                |                  |                                               |
|                                |                  |                                               |

Aptio Setup Utility - Copyright (C) 2016 American Megatrends, Inc.

Version 2.17.1249. Copyright (C) 2016 American Megatrends, Inc.

#### ✓ Secure Boot menu

Sub menu: see "Secure Boot menu" (page 64)

### 5.5.1 Secure Boot menu

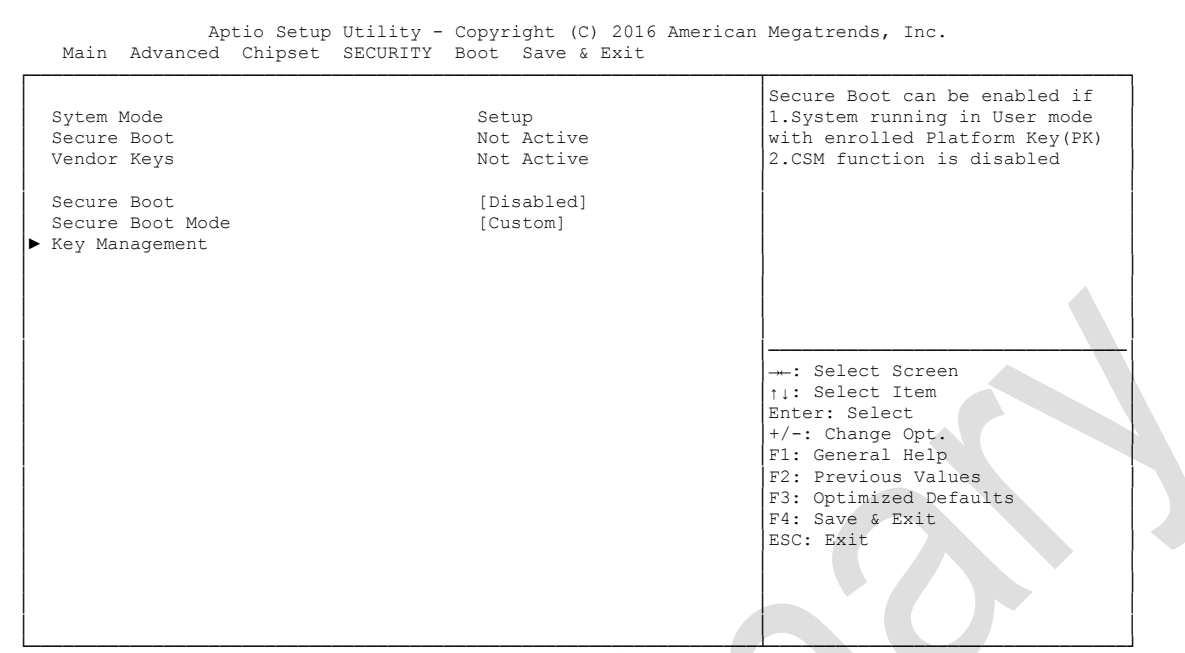

Version 2.17.1249. Copyright (C) 2016 American Megatrends, Inc.

- ✓ System Mode
   Options: none
- ✓ Secure Boot Options: none
- ✓ Vendor Keys Options: none
- Secure Boot Mode
   Options: Standard / Custom
- Key Management
   Sub menu: see "Key Management" (page 65)

#### 5.5.1.1 Key Management

[Disabled] Install factory default Secure Provision Factory Default Boot keys when System is in Enroll all Factory Default Keys Setup Mode. Save all Secure Boot Variables Secure Boot variable | Size| Key#| Key source Platform Key(PK) 0 | 01 - 1 ▶ Key Exchange Keys 01 0 | Authorized Signatures 01 01 Forbidden Signatures |
 Authorized TimeStamps| 01 01 01 01 -: Select Screen  $_{\uparrow\,\downarrow}\colon$  Select Item Enter: Select +/-: Change Opt F1: General Help F2: Previous Values F3: Optimized Defaults F4: Save & Exit ESC: Exit

Aptio Setup Utility - Copyright (C) 2016 American Megatrends, Inc. Security

Version 2.17.1249. Copyright (C) 2016 American Megatrends, Inc.

- Provision Factory Default keys
   Options: Enabled / Disabled
- ✓ Enroll All Factory Default Keys Options: Press [Enter]
- ✓ Save All Secure Boot Variables Options: Press [Enter]
- Platform Key(PK)
   Options: Set New Key
- ✓ Key Exchange Keys Options: Set New Key / Append Key
- Authorized Signatures
   Options: Set New Key / Append Key
- Forbidden Signatures
   Options: Set New Key / Append Key
- Authorized TimeStamps
   Options: Set New Key / Append Key

## 5.6 Boot

Aptio Setup Utility - Copyright (C) 2016 American Megatrends, Inc. Main Advanced Chipset Security BOOT Save & Exit Boot Configuration Number of 1/10 sec. to wait Setup Prompt Timeout Bootup NumLock State 5 for setup activation key. 0 [On] means no wait. Full Screen Logo [Enabled] Fast Boot [Enabled] VGA Support [EFI Driver] USB Support [Partial Initial] PS2 Devices Support [Enabled] [Disabled] NetWork Stack Driver Support Boot mode select [LEGACY] FIXED BOOT ORDER Priorities ---: Select Screen [Hard Disk] Boot Option #1 ↑1: Select Item Boot Option #2 [CD/DVD] Enter: Select Boot Option #3 [USB Hard Disk] +/-: Change Opt. Boot Option #4 [USB CD/DVD] F1: General Help Boot Option #5 [USB Key] F2: Previous Values [USB Floppy] F3: Optimized Defaults Boot Option #6 Boot Option #7 [Network] F4: Save & Exit ESC: Exit Advanced Fixed Boot Order Parameters

Version 2.17.1249. Copyright (C) 2016 American Megatrends, Inc.

✓ Setup Prompt Timeout

Options: 0...65535 [x 1/10 sec.]

- ✓ Bootup NumLock State Options: On / Off
- ✓ Full Screen Logo Options: Disabled / Enabled
- Fast Boot Options: Disabled / Enabled
- ✓ VGA Support Options: Auto / EFI Driver
- ✓ USB Support
   Options: Disabled / Full Initial / Partial Initial
- PS2 Devices Support
   Options: Disabled / Enabled
- NetWork Stack Driver Support Options: Disabled / Enabled
- Boot mode select
   Options: Legacy / UEFI / DUAL
- Boot Option Priorities
   Options: Reihenfolge der Boot-Devices überprüfen/ändern
- Advanced Fixed Boot Order Parameters
   Sub menu: see "Advanced Fixed Boot Order Parameters" (page 67)

## 5.6.1 Advanced Fixed Boot Order Parameters

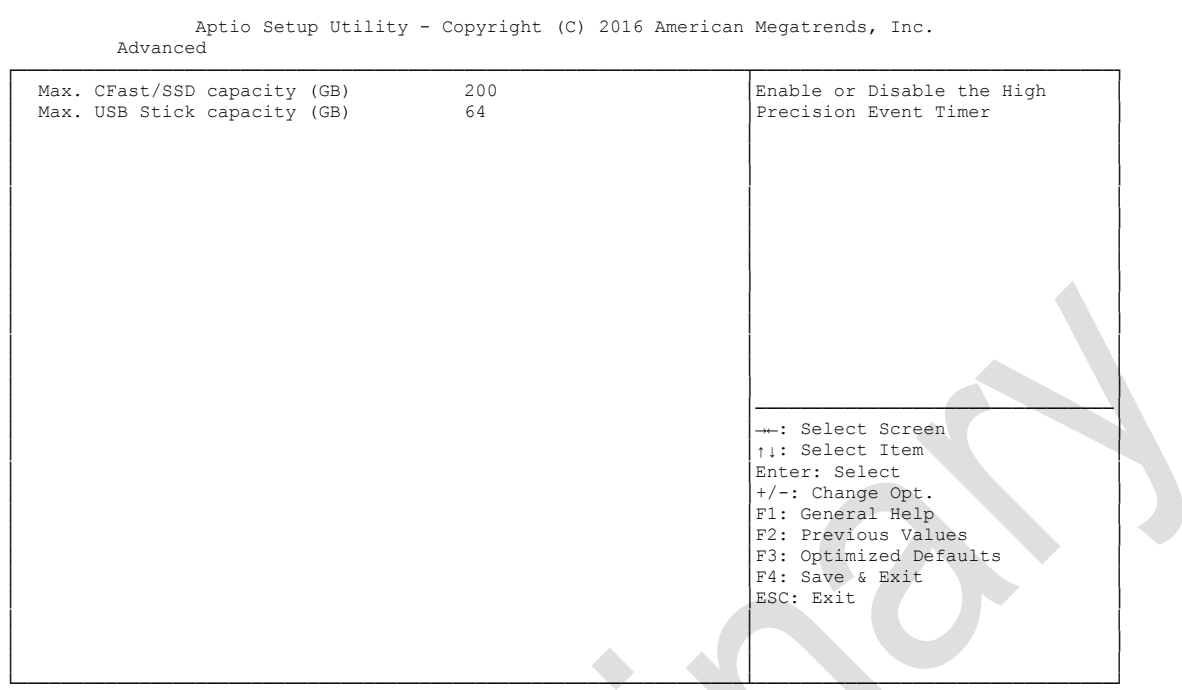

Version 2.17.1249. Copyright (C) 2016 American Megatrends, Inc.

- ✓ Max. CFast/SSD capacity (GB) Options: none
- Max USB Stick capacity (GB) Options: none

## 5.7 Save & Exit

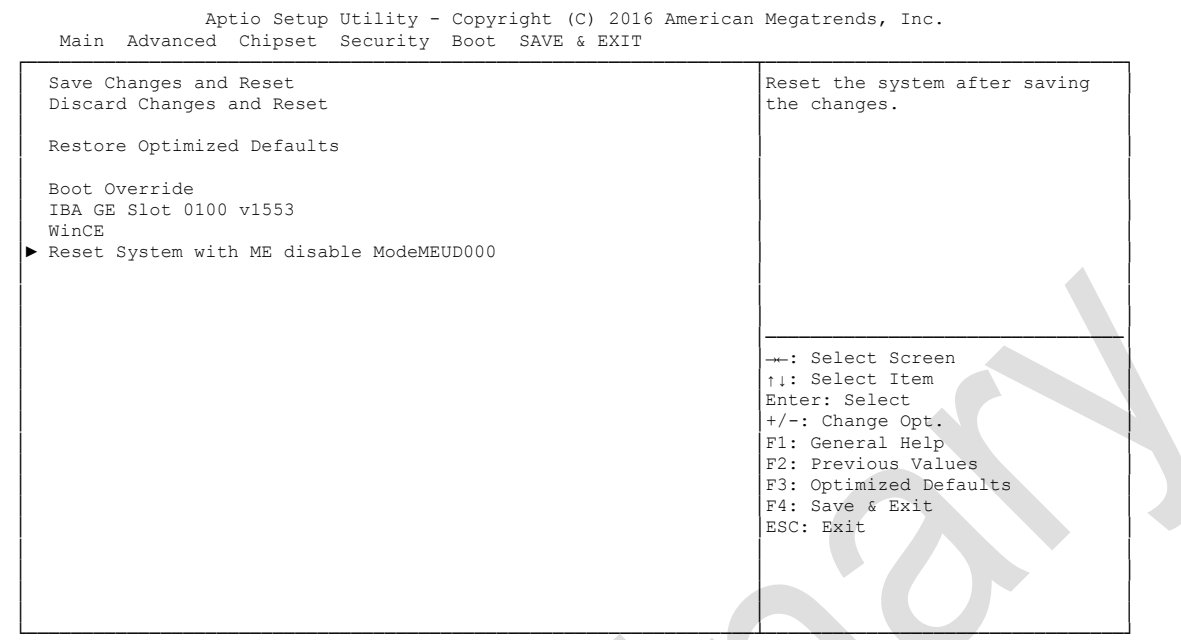

Version 2.17.1249. Copyright (C) 2016 American Megatrends, Inc.

- ✓ Save Changes and Reset Options: Press [Enter]
- ✓ Discard Changes and Reset Options: Press [Enter]
- ✓ Restore Defaults Options: Press [Enter]
- ✓ Reset System with ME disable ModeMEUD000 Options: Press [Enter]

## 5.8 BIOS Update

If a BIOS update needs to be done, the program "DecdFlash" as well as a bootable medium which contains the newest BIOS version is used for this. It is important, that the program is started from a DOS environment without a virtual memory manager, for example "EMM386.EXE". In case such a memory manager is loaded, the program will stop with an error message.

DescdFlash is a program which provides automatic BIOS updates on any AMI-BIOS boards. All files need to be copied from the .zip-file in another directory.

The system may not be interrupted during the flash process, otherwise the update is stopped and the BIOS is destroyed afterwards.

The program should be started as follows:

#### DecdFlsh BIOS-Filename

After checking the name of the BIOS file and its length the BIOS will be programmed. The flashing takes nearly 75 seconds. The firmware will get updated automatically.

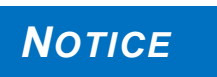

A faulty BIOS-Update process may cause damages on the board! Updating the BIOS in an improper way can render the board unusable. Therefore, you should only update the BIOS if you really need the

changes/corrections which come with the new BIOS version.

Before you proceed to update the BIOS you need to make absolutely sure that you have the right BIOS file which was issued for the exact board and exact board revision that you wish to update. If you try to update the BIOS using the wrong file the board will not start up again.

# 6 Mechanical Drawings

NOTICE

All dimensions are in mil (1 mil = 0,0254 mm)

## 6.1 PCB: Outlines

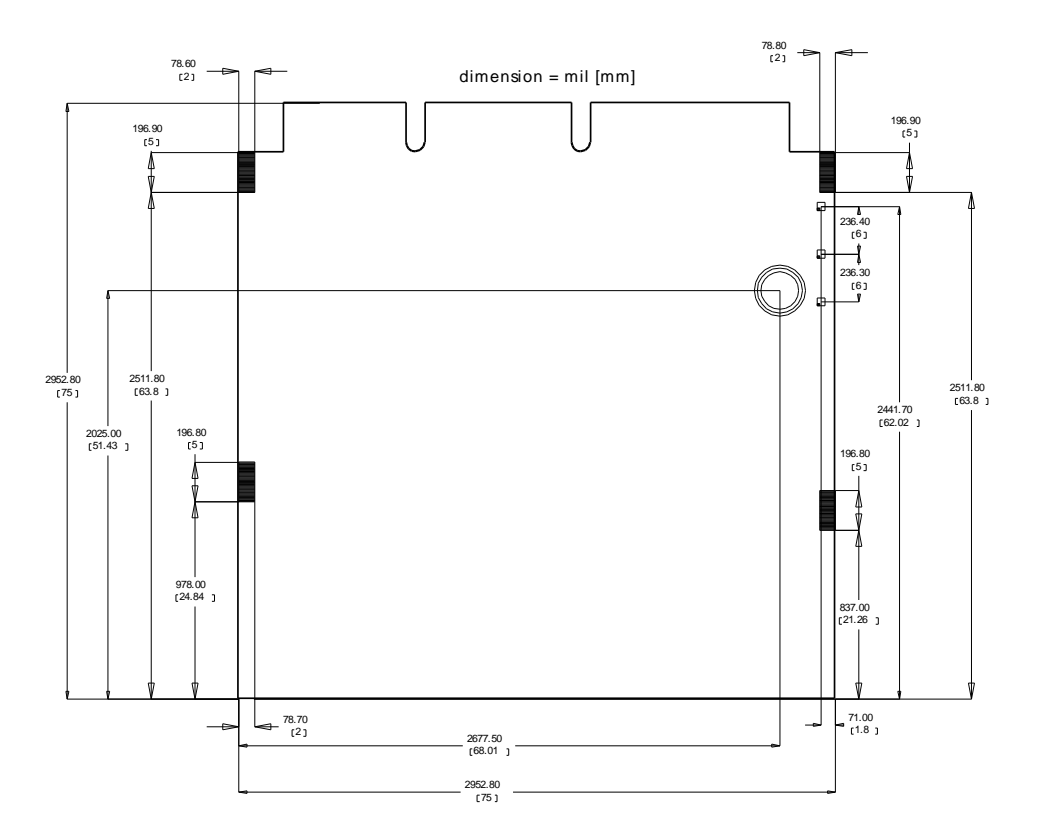

## 6.2 PCB: Die Center

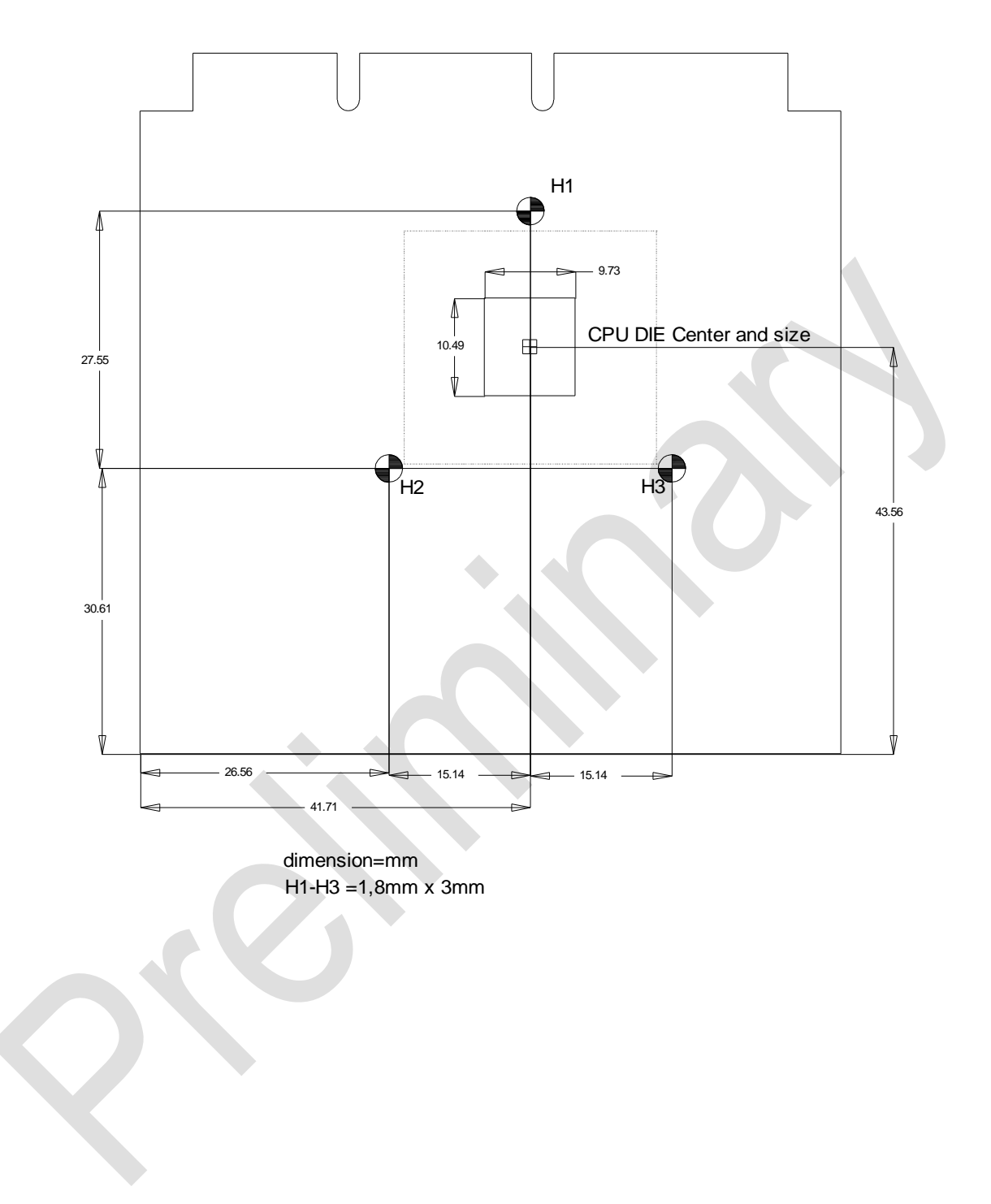

## 7 Technical Data

## 7.1 Elektrische Daten

**Power Supply:** 

| Board: | 16-30 Volt (5 Volt Fan) |
|--------|-------------------------|
| RTC:   | >= 3 Volt               |

Electric Power Consumption:

<= 10μA

## 7.2 Environmental Conditions

RTC:

| Temperature Range:   |                                       |                                                                                                    |
|----------------------|---------------------------------------|----------------------------------------------------------------------------------------------------|
|                      | Operating:                            | -25°C to +70°C (using approved thermal solution)                                                           |
|                      |                                       | -40°C up to +85°C (when pre-screened for use with an                                                       |
|                      | approved therr                        | mal solution)                                                                                              |
|                      | Storage:                              | -40°C up to +85°C                                                                                          |
|                      | Shipping:                             | -40°C up to +85°C, for packaged boards                                                                     |
| Temperature Changes: |                                       |                                                                                                    |
|                      | Operating:                            | 0.5°C per minute, 7.5°C per 30 minutes                                                                     |
|                      | Storage:                              | 1.0°C per minute                                                                                           |
|                      | Shipping:                             | 1.0°C per minute, for packaged boards                                                                      |
| Relative Humidity:   |                                       |                                                                                                    |
|                      | Operating:                            | 5% up to 85% (non condensing)                                                                              |
|                      | Storage:                              | 5% up to 95% (non condensing)                                                                              |
|                      | Shipping:                             | 5% up to 100% (non condensing), for packaged boards                                                        |
| Shock:               |                                       |                                                                                                    |
|                      | Operating:                            | 150m/s², 6ms                                                                                               |
|                      | Storage:                              | 400m/s², 6ms                                                                                               |
|                      | Shipping:                             | 400m/s <sup>2</sup> , 6ms, for packaged boards                                                             |
| Vibration:           |                                       |                                                                                                    |
|                      | Operating:                            | 10 up to 58Hz, 0.075mm amplitude                                                                           |
|                      |                                       | 58 up to 500Hz, 10m/s <sup>2</sup>                                                                         |
|                      | Storage:                              | 5 up to 9Hz, 3.5mm amplitude                                                                               |
|                      |                                       | 9 up to 500Hz, 10m/s <sup>2</sup>                                                                          |
|                      | Shipping:                             | 5 up to 9Hz, 3.5mm amplitude                                                                               |
|                      |                                       | 9 up to 500Hz, 10m/s $^2$ , for packaged boards                                                            |
| NOTICE Sho           | ock and vibrational<br>lude additiona | on figures pertain to the motherboard alone and do not<br>I components such as heat sinks, memory modules, |
### 7.3 Thermal Specifications

The board is specified to operate in an environmental temperature range from -25°C to +70°C when using an approved thermal solution, and an extended temperature range of -40°C to +85°C when pre-screened for use with an approved thermal solution.

Maximum die temperature is 100°C. To keep the processor under this threshold an appropriate cooling solution needs to be applied. This solution has to take typical and maximum power consumption into account. The maximum power consumption may be twice as high and should be used as a basis for the cooling concept. Additional controllers may also affect the cooling concept. The power consumption of such components may be comparable to the consumption of the processor.

The board design includes thermal solution mounting points that will provide the best possible thermal interface between die and solution. Since we take thermal solutions seriously we have several advanced, aggressive cooling solutions in our product portfolio. Please contact your sales representative to order or discuss your thermal solution needs.

## NOTICE

The end customer has the responsibility to ensure that the die temperature of the processor does not exceed 100°C. Permanent overheating may destroy the board!

In case the temperature exceeds 100°C the environmental temperature must be reduced. Under certain circumstances sufficient air circulation must be provided.

## I Annex: Post-Codes

During boot, the BIOS generates a sequence of status codes (so-called "POST codes"), which can be viewed using a special output device (POST code card). The meaning of these codes is described in the document "Aptio<sup>TM</sup> 4.x Status Codes" by American Megatrends®, which can be downloaded from their website http://www.ami.com. The following additional OEM POST codes are generated:

| Code | Description              |  |
|------|--------------------------|--|
| 87h  | BIOS-API started         |  |
| 88h  | PCA9535 started          |  |
| 89h  | PWRCTRL-Firmware started |  |

# II Annex: Resources

#### Interrupt

The used resources depend on setup settings. The listed interrupts and their use are given through AT compatibility. If interrupts must exclusively be available on the ISA side, they have to be reserved through the BIOS setup. The exclusivity is not given and not possible on the PCI side.

| Adress   | Function               |  |  |  |  |  |  |
|----------|------------------------|--|--|--|--|--|--|
| IRQ0     | Timer                  |  |  |  |  |  |  |
| IRQ1     |                        |  |  |  |  |  |  |
| IRQ2 (8) |                        |  |  |  |  |  |  |
| IRQ3     |                        |  |  |  |  |  |  |
| IRQ4     |                        |  |  |  |  |  |  |
| IRQ5     |                        |  |  |  |  |  |  |
| IRQ6     |                        |  |  |  |  |  |  |
| IRQ7     |                        |  |  |  |  |  |  |
| IRQ8     | RTC                    |  |  |  |  |  |  |
| IRQ9     |                        |  |  |  |  |  |  |
| IRQ10    |                        |  |  |  |  |  |  |
| IRQ11    | SMBus Controller       |  |  |  |  |  |  |
| IRQ12    |                        |  |  |  |  |  |  |
| IRQ13    |                        |  |  |  |  |  |  |
| IRQ14    |                        |  |  |  |  |  |  |
| IRQ15    |                        |  |  |  |  |  |  |
| IRQ16    | PCI Bridge(0-1) x1(x1) |  |  |  |  |  |  |
| IRQ17    | PCI Bridge(0-2) x1(x1) |  |  |  |  |  |  |
| IRQ18    | PCI Bridge(0-3) x1(x1) |  |  |  |  |  |  |
| IRQ19    | PCI Bridge(0-4) x0(x1) |  |  |  |  |  |  |
| IRQ20    |                        |  |  |  |  |  |  |
| IRQ21    |                        |  |  |  |  |  |  |
| IRQ22    | High Def Audio         |  |  |  |  |  |  |

#### **PCI Devices**

All listed PCI devices exist on the board. Some PCI devices or functions of devices may be disabled in the BIOS setup. Once a device is disabled other devices may get PCI bus numbers different from the ones listed in the table.

| AD | INTA | REQ | Bus | Dev. | Fkt. | Kontroller / Slot              |
|----|------|-----|-----|------|------|--------------------------------|
|    | -    | -   | 0   | 0    | 0    | Host Bridge ID0F00h            |
|    | A    | -   | 0   | 2    | 0    | VGA Graphics ID0F31h           |
|    | А    | -   | 0   | 19   | 0    | SATA (AHCI 1.0) ID0F23h        |
|    | A    | -   | 0   | 20   | 0    | XHCI Controller ID0F35h        |
|    | A    | -   | 0   | 27   | 0    | HD Audio ID0F04h               |
|    | A    | -   | 0   | 28   | 0    | PCI Express Port 1 ID0F48h     |
|    | В    | -   | 0   | 28   | 1    | PCI Express Port 2 ID0F4Ah     |
|    | С    | -   | 0   | 28   | 2    | PCI Express Port 3 ID0F4Ch     |
|    | D    | -   | 0   | 28   | 3    | PCI Express Port 4 ID0F4Eh     |
|    | -    | -   | 0   | 31   | 0    | ISA Bridge ID0F1Ch             |
|    | В    | -   | 0   | 31   | 3    | SMBus Interface ID0F12h        |
|    | A    | -   | 1   | 0    | 0    | Ethernet Controller x1 ID1533h |
|    | A    | -   | 2   | 0    | 0    | Ethernet Controller x1 ID1533h |

ADL Embedded Solutions ADLE3800SEC